# Zorgclustermodel ggz en fz Achtergrond en instructie van de webapplicatie

Voor deelnemers aan pilotfase 2

## Vooraf

U doet mee aan een pilot in het kader van de doorontwikkeling van de productstructuur geestelijke gezondheidszorg (ggz) en forensische zorg (fz). In deze pilot toetsen we het Zorgclustermodel aan de praktijk. We danken u hartelijk dat u uw medewerking verleent aan deze pilot.

Deelname aan deze pilot houdt in dat u, als zorgprofessional, naast het registreren van de huidige systematiek, de zorgvraag van uw patiënten vastlegt in het Zorgclustermodel. Dit doet u door middel van een hiervoor ontwikkelde webapplicatie. De zorgvraag wordt in het nieuwe model uitgedrukt in *zorgclusters*. De zorgclusters worden met de bijbehorende en door u al geregistreerde d(b)bc-gegevens en/of gegevens van geleverde gb-ggz producten geanalyseerd en gebruikt om het Zorgclustermodel verder te ontwikkelen. Dit doen wij in nauwe samenwerking met een werkgroep van zorgprofessionals, die de doorontwikkeling begeleidt.

In deel A van dit document treft u algemene informatie aan over de totstandkoming en de inhoud van het Zorgclustermodel en de spelregels die van toepassing zijn. In deel B lichten we het gebruik van de zorgclustertool en de <u>webapplicatie voor de ggz</u> toe. In deel C lichten we het gebruik van de zorgclustertool en de <u>webapplicatie voor de fz</u> toe.

Voor een complete beschrijving van het Zorgclustermodel (de vragenlijst HoNOS+ en de zorgclusters) verwijzen wij u naar het document 'Beschrijving Zorgclustermodel ggz/fz'.

## Meer informatie

Voor meer informatie over de doorontwikkeling van de productstructuur, zoals achtergronddocumentatie, FAQ's of de projectorganisatie en planning, kunt u terecht op:

http://werkenmetdbcs.nza.nl/geestelijke-gezondheidszorg-artikelen/aggz-zorgprestaties/doorontwikkeling-2/menu-ID-2969

# Inhoudsopgave

| Deel A – Achtergrond van het zorgclustermodel ggz/fz    | 4  |
|---------------------------------------------------------|----|
| Pilotdeelname                                           | 5  |
| Zorgclustermodel ggz/fz                                 | 8  |
| <u> Deel B – Instructie gebruik zorgclustertool ggz</u> | 11 |
| Zorgclustertool stap voor stap                          | 12 |
| Stap 1 – Account aanmaken                               | 13 |
| Stap 2 – Inloggen                                       | 16 |
| Stap 3 – Koppelgegevens                                 | 17 |
| Stap 4 – HoNOS+ vragenlijst                             | 19 |
| Stap 5 – Zorgclusterkeuze                               | 23 |
| Stap 6 – Zorgcluster                                    | 26 |
| Deel C – Instructie gebruik zorgclustertool fz          | 29 |
| Zorgclustertool stap voor stap                          | 30 |
| Stap 1 – Account aanmaken                               | 31 |
| Stap 2 – Inloggen                                       | 34 |
| Stap 3 – Koppelgegevens                                 | 35 |
| Stap 4 – HoNOS+ vragenlijst                             | 37 |
| Stap 5 – Zorgclusterkeuze                               | 41 |
| Stap 6 – Zorgcluster                                    | 44 |

DEEL A Achtergrond van het Zorgclustermodel ggz/fz

## Pilotdeelname

## Wat is de aanleiding?

Partijen in de ggz en fz<sup>1</sup> hebben in 2015 de afspraak gemaakt om de productstructuur ggz en fz te verbeteren. Al langere tijd bestaat er kritiek op de huidige bekostigingssystematiek; enkele belangrijke bezwaren zijn dat de zorgvraagzwaarte van patiënten met de diagnose onvoldoende in beeld wordt gebracht en dat de behandeling in behandelminuten weinig herkenbaar is.

Tijdens het zoeken naar oplossingen is vastgesteld dat het bekostigingsmodel voor de ggz en fz dat in Engeland ('het Engelse model') wordt gehanteerd, mogelijk aanknopingspunten biedt voor een doorontwikkeling. Een werkgroep, samengesteld uit zorgprofessionals uit diverse domeinen in de ggz en fz, heeft in 2015 het Engelse model uitgebreid verkend en 'uitgedaagd' aan de hand van een aantal doelstellingen en criteria van betrokken partijen<sup>2</sup>. Het gaat daarbij onder andere om een betere klinische herkenbaarheid en het eerder beschikbaar komen van informatie. Deze werkgroep, ook wel bekend als werkgroep Zorginhoud en Prestaties, heeft partijen geadviseerd de productstructuur op basis van elementen uit het Engelse model verder te ontwikkelen en voorafgaand aan invoering uitgebreid in de praktijk en aan de hand van analyses te testen. Dit advies is door betrokken partijen overgenomen. Afgesproken is dat in de periode 2016-2018 partijen onder regie van de Nederlandse Zorgautoriteit (NZa) de productstructuur in deze richting zullen door ontwikkelen en toetsen in de praktijk.

## Wat is er ontwikkeld?

Begin 2016 heeft de werkgroep Zorginhoud en Prestaties, een voortzetting van de hiervoor genoemde werkgroep, samengesteld uit professionals uit de zorg, een eerste versie van het Zorgclustermodel vastgesteld. Ook is er een applicatie ontwikkeld om dit model in een aantal pilots te toetsen.

Deze eerste versie van het Zorgclustermodel is in de periode mei t/m november 2016 getest. Door middel van pilotbijeenkomsten hebben behandelaren uit diverse domeinen in de ggz en fz de eerste versie van het Zorgclustermodel getoetst aan de hand van hun eigen casuïstiek. De feedback die behandelaren tijdens deze bijeenkomsten hebben gegeven, is besproken in de werkgroep Zorginhoud en Prestaties.

Over het algemeen waren de ervaringen positief en gaven behandelaren aan dat ze hun patiënten in een passend cluster konden onderbrengen.

Daarom is besloten om een volgende pilotfase in te gaan met het Zorgclustermodel. Om het model in de volgende pilotfase verder te toetsen, bleek het nodig enkele wijzigingen in de eerste versie van het

<sup>&</sup>lt;sup>1</sup> DJI, GGZ Nederland, LVVP, LPGGz, NIP, NFU, NVvP, NVZ, NZa, VGN en ZN.

<sup>&</sup>lt;sup>2</sup> Zie voor advies: Verkenning doorontwikkeling productstructuur GGZ/FZ; het Engels model nader uitgedaagd: www.nza.nl/zorgonderwerpen/zorgonderwerpen/ curatieveggz/Nieuws/NZa-voorrang-aan-nieuwe-productstructuur-in-ggz-en-forensiche-zorg/

model<sup>3</sup> aan te brengen. Deze wijzigingen zijn echter niet fundamenteel van aard, en betreffen vooral aanvullingen en verduidelijkingen. Voor de fz zijn deze aanpassingen substantiëler, daarom is pilot-fase twee voor de fz later gestart dan de ggz.

## Wat wordt er van u verwacht?

Tijdens de deelname aan de pilot worden er twee dingen van u verwacht: 1) u legt de zorgvraag van de patiënten vast volgens het Zorgclustermodel en 2) u levert de door u geregistreerde d(b)bc-gegevens en/of gegevens van geleverde gb-ggz producten.

## <u>1. Het bepalen van een zorgcluster voor een patiënt volgens het</u> Zorgclustermodel

Het is de bedoeling dat u, als regiebehandelaar<sup>4</sup>, een jaar lang de zorgvraag van uw patiënten in het Zorgclustermodel vastlegt en op basis hiervan een zorgcluster bepaalt. Dit doet u middels en aan de hand van de speciaal hiervoor ontwikkelde webapplicatie: de zorgclustertool. Deze webapplicatie kunt u vinden op <u>https://www.zorgclustertool.nl</u>.

Wanneer u gaat deelnemen aan de pilot zijn er verschillende momenten waarop u de zorgvraag van de patiënt door het invullen van het zorgclustertool gaat bepalen. In de onderstaande paragrafen worden deze situaties beschreven.

## U scoort de patiënt voor de eerste keer

Wanneer u de zorgvraag van de patiënt voor de eerste keer scoort in het Zorgclustermodel middels de webapplicatie, dient u dat te doen op één van de volgende momenten:

- Nadat u met de pilot bent begonnen, komt een patiënt nieuw bij u in zorg. Een initiële d(b)bc of eerste gb-ggz prestatie wordt geopend. Op dit moment bepaalt u een zorgcluster door het invullen van het zorgclustertool.
- Een patiënt is al bij u in zorg op het moment dat u start met de pilot. Op een gegeven moment zal er voor deze patiënt een vervolg d(b)bc of vervolg gb-ggz prestatie worden geopend. Bij het openen van een vervolg d(b)bc of vervolg gb-ggz prestatie bepaalt u een zorgcluster door het invullen van het zorgclustertool.

- BIG-registratie;
- relevante werkervaring;

<sup>&</sup>lt;sup>3</sup> Dit model wordt in het volgende hoofdstuk uitgebreid toegelicht.

<sup>&</sup>lt;sup>4</sup> Overeenkomstig met het Kwaliteitsstatuut: De regiebehandelaar draagt de verantwoordelijkheid voor de integraliteit van het behandelproces. Daarnaast is hij/zij voor alle betrokkenen, inclusief de patiënt/cliënt en diens naasten, het centrale aanspreekpunt. In beginsel komt elke discipline in aanmerking om de functie van regiebehandelaar te vervullen, mits deze een – gegeven de aard van de zorgvraag en de setting waarin de zorg verleend wordt– relevante inhoudelijke deskundigheid bezit en er is voldaan aan de volgende voorwaarden:

Academische opleiding of daarmee vergelijkbaar niveau, welke onderworpen is aan een systeem van accreditatie en heraccreditatie en/of voorziet in gerichte bij- en nascholing (NLQF7);

<sup>-</sup> periodieke deelname aan een vorm van intervisie en intercollegiale toetsing.

# C Let op

We vragen u ook om op deze momenten de ROM-meting te doen (zoals u dat normaal gesproken doet).

U heeft al eerder een zorgcluster voor de patiënt bepaald en nu moet u opnieuw een zorgcluster bepalen na bereiken van het evaluatiemoment Nadat u een zorgcluster heeft bepaald zal de webapplicatie tonen dat er na een bepaalde periode opnieuw een zorgcluster bepaald moeten worden. Dit noemen we het evaluatiemoment. De evaluatiemomenten verschillen per zorgcluster en variëren van 1 maand, 3 maanden, 6 maanden tot een jaar. Het evaluatiemoment kunt u door middel van de webapplicatie in uw agenda plannen. De webapplicatie zelf zal u geen herinnering geven wanneer de periode verstreken is.

# C Let op

We vragen u ook om op deze momenten de ROM-meting te doen (zoals u dat normaal gesproken doet).

2. Het aanleveren van d(b)bc-gegevens en/of gb-ggz producten Uw instelling/praktijk levert ook de door u al geregistreerde d(b)bc gegevens en/of gegevens van de geleverde producten (gb-ggz) aan. Daarmee kan de NZa onderzoeken welke behandelactiviteiten in het kader van een zorgcluster worden uitgevoerd.

## Wat wordt er met de uitkomsten gedaan?

De patiëntgegevens die u in de loop van deze pilot door middel van de zorgclustertool invoert, worden gebruikt voor het verder ontwikkelen van het Zorgclustermodel. Deze gegevens wordt op systematische wijze door de NZa verzameld en verwerkt. Daarbij worden ze gekoppeld aan de aangeleverde d(b)bc-data over behandeling en prestaties. Hierdoor kan de NZa onderzoeken hoe bijvoorbeeld behandelactiviteiten, prestaties, tijdsbesteding en kosten zich verhouden tot de clusters in het Zorgclustermodel.

Vanzelfsprekend wordt door de NZa gewaarborgd dat de privacy van uw patiënten te allen tijde is gewaarborgd. Over de wijze waarop dit gebeurt en de juridische aspecten hierbij zijn in de aanmeldfase met uw instelling/praktijk besproken. Daarnaast staan deze beschreven in het informatieverzoek die aangetekend is verstuurd.

De uitkomsten van deze pilots worden bestudeerd door en besproken in de werkgroepen Zorginhoud en Prestaties en Bekostiging en Financiering. Op basis van de resultaten wordt het Zorgclustermodel verder aangepast en ontwikkeld. Het gaat daarbij zowel om eventuele inhoudelijke aanscherping als om ontwikkeling van een bekostigingsstructuur en bijbehorende financiële aspecten.

## Zorgclustermodel ggz/fz

## Op welke manier werkt het Zorgclustermodel?

Het Zorgclustermodel kent een aantal stappen. In figuur 1 is het algemene zorgproces te zien; van intake en diagnostiek na verwijzing van de huisarts tot ontslagbrief of doorverwijzing. Bij elke stap in het zorgproces wordt ten behoeve van het bepalen en evalueren van de zorgclusters een aantal gegevens vastgelegd.

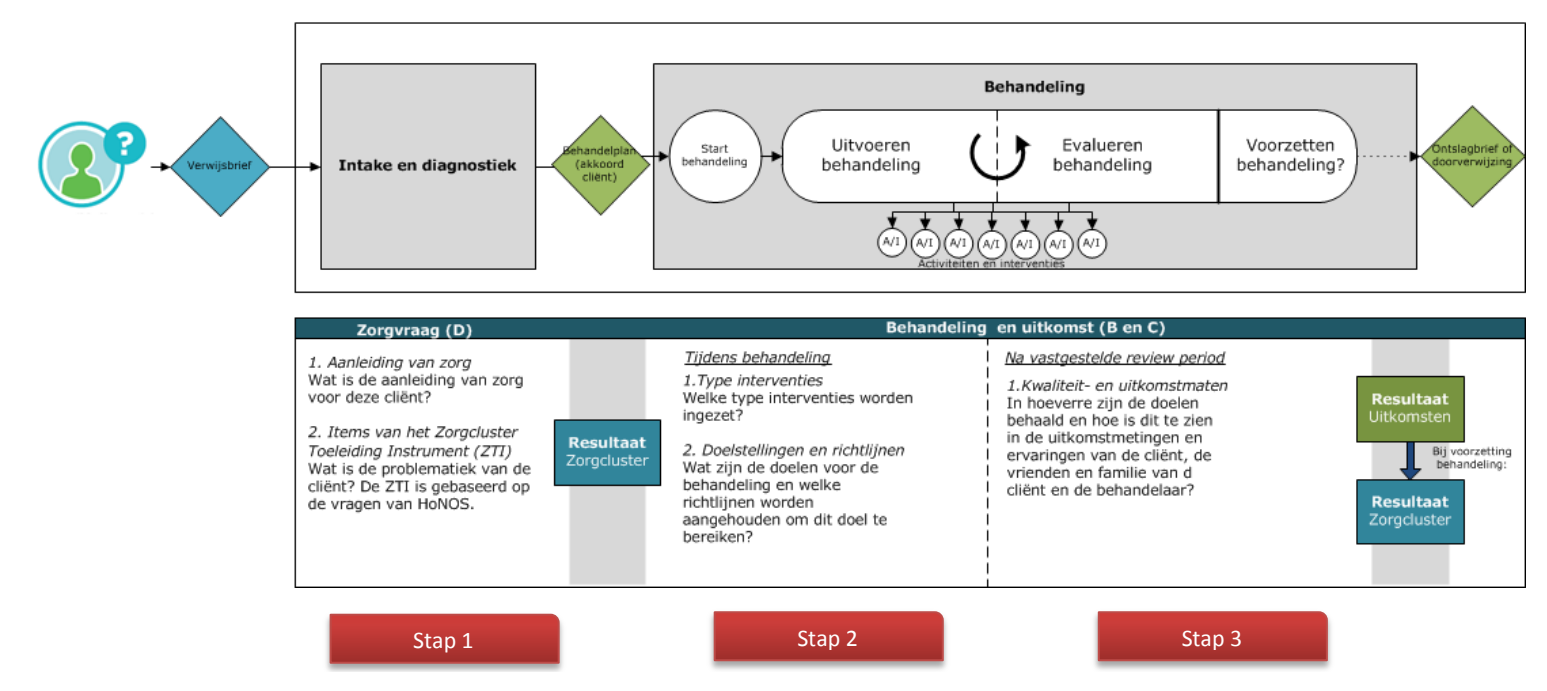

Figuur 1 Zorgproces en bepalen zorgclusters

## Stap 1: Bepalen zorgvraag en problematiek van de patiënt

Als een patiënt in behandeling komt, vult de regiebehandelaar een aantal algemene gegevens en een vragenlijst in. De vragen zijn gebaseerd op de HoNOS, waaraan enkele vragen zijn toegevoegd. De scores op deze HoNOS<sup>+</sup>-vragen leiden met behulp van het Zorgcluster Toeleiding Instrument (nader toegelicht in deel B en C) naar één of meerdere zorgclusters. Een zorgcluster omschrijft de zorgvraag en problematiek van de patiënt. De regiebehandelaar wordt gevraagd aan te geven wat het juiste zorgcluster is.

## Stap 2: Behandeling

De behandeling en interventies worden uitgevoerd en gedocumenteerd. In de huidige productstructuur vindt dit onder andere plaats met behulp van zorgactiviteiten en behandelminuten. Op welke wijze dit in de toekomst plaatsvindt, zal mede op basis van de resultaten uit deze pilot met betrekking tot het testen en toetsen van de productstructuur nog worden vastgesteld.

## Stap 3: Kwaliteit- en uitkomstmaten

Elk zorgcluster kent in de tijd een vast evaluatiemoment (bijvoorbeeld na 12 weken of een half jaar, zie ook het document 'Beschrijving Zorgclustermodel ggz/fz'). Tijdens dit evaluatiemoment of zo nodig eerder wordt nagegaan wat het resultaat van de behandeling is en of en op welke wijze dit dient te worden voorgezet. De HoNOS+-vragenlijst wordt bij de review opnieuw ingevuld. Wanneer de patiënt in behandeling blijft, vormen de scores op de HoNOS+-vragen een hulpmiddel voor het bepalen van het zorgcluster dat in de volgende behandelperiode van toepassing is. De scores geven ook aan in welke mate het mogelijk is gebleken de behandeldoelen te realiseren. Deze kunnen desgewenst worden gecombineerd met andere kwaliteits- en uitkomstmetingen, bijvoorbeeld uitgevoerd door de patiënt.

Om de overlap tussen de HoNOS+-vragen en de nu al geldende kwaliteitsen uitkomstmetingen te onderzoeken, vragen wij u ook om op de evaluatiemomenten de ROM-meting te doen.

## Wat is de hoofdindeling van het Zorgclustermodel ggz?

De zorgclusters kennen allereerst een driedeling. Als eerste stap dient te worden bepaald in welke van deze drie superclusters de zorgvraag van de patiënt het beste past:

- X. Een zorgvraag die verband houdt met een psychische aandoening, maar waarbij geen sprake is of sprake is geweest van verontrustende psychotische symptomen en/of wanen/hallucinaties.
- Y. Een zorgvraag met verontrustende psychotische symptomen, wanen en/of hallucinaties die hinder veroorzaken of veroorzaakt hebben en/of zich manifesteren of manifesteerden in bizar gedrag.
- **Z.** Een zorgvraag waarin problematiek met geheugen of oriëntatie centraal staat, passend bij neurocognitieve problematiek zoals dementie en neurocognitieve stoornissen.

De superclusters X en Y bestaan uit meerdere clustergroepen. Deze clustergroepen delen de onderliggende zorgclusters in naar zorgzwaarte (licht, matig of ernstig) of complexiteit (zeer ernstig, complex of aanhoudend), of naar de stadium van de ziekte (eerste episode naar aanhoudend / terugkerend).

## Wat is een zorgcluster?

Een zorgcluster is een globale omschrijving van een groep mensen met overeenkomende karakteristieken. De beschrijving van een zorgcluster kent een bepaalde opbouw:

- Een algemene omschrijving van de patiëntgroep;
- Welke diagnoses waarschijnlijk wel of niet voor komen bij het desbetreffende zorgcluster;
- Een omschrijving van de beperkingen van de patiënt;
- Een inschatting van (eventuele) risico's die de problematiek van de patiënt met zich meebrengt;
- Het beloop van de problemen of ziekte;
- Een verwijzing naar de richtlijnen en/of zorgstandaarden die voor dit cluster van toepassing zijn;
- Het evaluatiemoment.

Er zijn in totaal 20 verschillende zorgclusters. Deze zijn in het kader weergegeven. Een complete beschrijving van deze zorgclusters vindt u in het document 'Beschrijving Zorgclustermodel ggz/fz'.

## **Overzicht zorgclusters**

- 1. Psychische aandoening lichte problematiek
- 2. Psychische aandoening lichte problematiek met grotere zorgvraag
- 3. Psychische aandoening matige problematiek
- 4. Psychische aandoening ernstige problematiek
- 5. Psychische aandoening zeer ernstige problematiek
- 6. Psychische aandoening sterk onredelijke overtuiging
- 7. Langdurige psychische aandoening zeer beperkend
- 8. Langdurige psychische aandoening zeer risicovol/chaotische problematiek
- 10. Eerste episode psychose
- 11. Psychotische stoornis stabiel
- 12. Psychotische stoornis zeer beperkend
- 13. Psychotische stoornis zeer beperkend met ernstige psychotische kenmerken
- 14. Acute episode psychose
- 15. Acute episode depressie met psychotische kenmerken
- 16. Chronische psychose instabiel en ernstig middelenmisbruik
- 17. Chronische psychose instabiel en zeer lage motivatie / therapietrouw
- 18. Cognitieve beperking licht
- 19. Cognitieve beperking matig / lichte gedrags- of psychische complicaties
- 20. Cognitieve beperking ernstig met matige gedrags- of psychische complicaties
- 21. Cognitieve beperking ernstig met ernstige gedrags- of psychische complicaties

Supercluster X: clusters 1 t/m 8 Supercluster Y: clusters 10 t/m 17 Superclusters Z: clusters 18 t/m 21 NB Er bestaat geen cluster 9.

## Hoe bepaalt u het best passende zorgcluster voor uw patiënt?

Toeleiding naar een zorgcluster gebeurt aan de hand van een gestructureerde vragenlijst (de HoNOS+) en een per cluster opgesteld schema. Dit schema, het Zorgcluster Toeleiding Instrument, laat per cluster aan de hand van kleuren de passendheid van dit cluster zien in relatie tot de antwoorden die gegeven zijn in de vragenlijst.

Voor het bepalen van het best passende cluster voor uw patiënt, doorloopt u de stappen in de zorgclustertool. Deze stappen worden in de volgende delen van dit document toegelicht. DEEL B Instructie voor de zorgclustertool voor de <u>ggz</u> (webapplicatie)

## Zorgclustertool stap voor stap

In dit deel krijgt u uitleg over het gebruik van het zorgclustertool: <u>https://www.zorgclustertool.nl</u>. Deze tool is bedoeld om tot een passend zorgcluster voor uw patiënt te komen. Hiervoor doorloopt u de volgende stappen:

## Stap 1 – Account aanmaken

Voordat u voor de eerste keer inlogt in het zorgclustertool dient u eenmalig een account aan te maken.

## Stap 2 – Inloggen

U logt in met uw emailadres en wachtwoord.

## Stap 3 – Koppelgegevens

Hier vult u enkele gegevens over uw patiënt in, (onder andere) bedoeld om de koppeling met dbc-gegevens en/of gegevens van geleverde gb-ggz producten te kunnen maken.

## Stap 4 – HoNOS+ vragenlijst

Hierna volgt de stap waar u de zorgvraag van de patiënt beoordeelt middels de HoNOS+. U kiest hier tevens een supercluster en clustergroep(en).

## Stap 5 – Zorgclusterkeuze

Nadat alle vragen zijn ingevuld, kiest u een zorgcluster dat het beste past bij de zorgvraag en problematiek van uw patiënt.

## Stap 6 – Zorgcluster

In deze laatste stap ziet u een beschrijving van het zorgcluster dat u gekozen heeft.

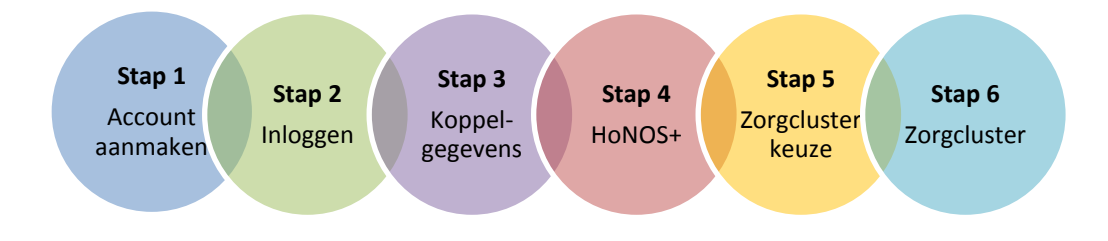

## Figuur 2 Stappen registratie

Stap 1 betreft een eenmalige actie, hierna doorloopt u telkens al u een nieuwe patiënt wil invoeren, of op een evaluatiemoment van een al eerder ingevoerde patiënt, de stappen 2 t/m 6.

Hierna volgt een nadere toelichting op deze stappen.

## Stap 1 – Account aanmaken (eenmalig)

Voordat u voor de eerste keer inlogt in het zorgclustertool dient u eenmalig een account aan te maken.

U gaat naar de webapplicatie via <u>https://www.zorgclustertool.nl</u>. Vervolgens klikt u op 'Ga verder' in de rechtertegel 'Pilot'. In het inlogscherm ziet u bovenin de gele balk een optie '**Klik hier** als uw organisatie is aangemeld voor de pilot en u een account wilt aanmaken'

| * | Zorgclustertool Contact                                                                                                    | La Account aanmaken →D Inloggen                                                               |
|---|----------------------------------------------------------------------------------------------------|-----------------------------------------------------------------------------------------------|
|   | Het nieuwe r                                                                                                    | nodel Nederlandse<br>Zorgautoriteit                                                           |
|   | Ecorgclustermodel<br>Deze versie is voor iedereen die kennis wit maken met het<br>zorgclustermodel toegankelijk. Het model wordt op dit moment<br>in de praktijk gelotetst en verder ontwikkeld.<br>Maak kennis » | Deze versie van het zorgelustermodel is voor zorgprofessionals<br>die deelnemen aan de pilot. |
|   |                                                                                                    |                                                                                               |

Figuur 3 Beginscherm (1). Het beginscherm van waaruit u verder gaat naar het inlogscherm

| ☆ Zorgclustertool | 📞 Contact |                                                                                                    | 🎍 Account aanmaken → Inloggen |
|-------------------|-----------|----------------------------------------------------------------------------------------------------|-------------------------------|
|                   |           | Let op! Inloggen kan alleen wanneer uw organisatie deelneemt aan de pilot en u<br>een accord heeft aangemaakt<br>Klik hier als uw organisatie is aangemeld voor de pilot en u een account wilt<br>aanmaken<br>Klik hier voor meer informatie over deelname aan de pilot. |                               |
|                   |           | Inloggen Rederlandse Zorgautoriteit                                                                                                    |                               |
|                   |           | Wachtwoord Wachtwoord vergeten Log in                                                                                                    |                               |
|                   |           |                                                                                                    |                               |

Figuur 4 Account aanmaken (2). Het inlogscherm, waarvan uit u een account kunt gaan aanmaken.

|                                                                                                    | 👗 Acc               | count aanmaken 🔹 Inloggen |
|----------------------------------------------------------------------------------------------------|---------------------|---------------------------|
|                                                                                                    | ount aanmaken       |                           |
| O Let op! Een account aanmaken kan alleen als uw organisatie deeln<br>Kliik hier voor meer informatie over deelname aan de plot. | eernt aan de pilot. |                           |
| E-mail                                                                                                    |                     |                           |
| Bevestig wachtwoord                                                                                                    |                     |                           |
| Neem onderstaande controlecode over                                                                                              |                     |                           |
| Welk beroep oefent u als regiebehandelaar uit?                                                                                   |                     |                           |
| GZ-psycholoog     Psycholherspeut                                                                                                |                     |                           |
| Klinisch psycholoog     Klinisch neuropsycholoog     Verpleegkundig specialist ggz                                               |                     |                           |
| Specialist ouderengeneeskunde / klinisch geriater     Verstavingsarts     Anders                                                 |                     |                           |
| Heeft u het afgelopen jaar HoNOS gebruikt bij de zorg rondom uw pa<br>Ja                                                         | itienten?           |                           |
| O Nee                                                                                                    |                     |                           |

Figuur 5 Account aanmaken (3). Het scherm dat u ziet wanneer u uw account gaat aanmaken

## E-mail en wachtwoord

U vult uw emailadres in en maakt een wachtwoord aan. Het wachtwoord dient tenminste 10 tekens lang te zijn.

## Controlecode

Neem de afgebeelde controlecode over.

## Vragen

Hierna volgen enkele vragen over uzelf. Deze vragen vult u <u>eenmalig</u> in bij het aanmaken van uw account.

## 1. Welk beroep oefent u als regiebehandelaar uit?

Hier vragen we het beroep dat u als regiebehandelaar uitoefent. U kunt kiezen uit:

- Psychiater;
- GZ-psycholoog;
- Psychotherapeut;
- Klinisch psycholoog;
- Klinisch neuropsycholoog;
- Verpleegkundig specialist ggz;
- Specialist ouderengeneeskunde / klinisch geriater;
- Verslavingsarts;
- Anders, namelijk .....

# 1 Let op

! De beroepen waar u uit kunt kiezen zijn gebaseerd op de definitie van (regie)behandelaar die is beschreven in het Kwaliteitsstatuut. Wanneer uw beroep er niet tussen staat, maar toch voldoet aan de definitie van het Kwaliteitsstatuut<sup>5</sup>, bestaat er altijd een mogelijkheid om via "Anders, namelijk…" aan te geven welk beroep u uitoefent.

! Mocht u op dit moment een vervolgopleiding volgen, kiest u het beroep passend bij de opleiding dat u op het moment van de pilot succesvol heeft afgerond.

## 2. Heeft u het afgelopen jaar HoNOS gebruikt bij de zorg?

Er wordt u gevraagd of uw het afgelopen jaar gebruikt heeft gemaakt van HoNOS bij de zorg rondom uw patiënten.

## 3. Heeft u een HoNOS+ training gehad?

Er wordt u gevraagd of u kan aangeven of u een HoNOS+ training heeft gevolgd (een face to face- training of een e-learning module). Als u dat niet heeft gedaan, wordt er gevraagd of u wel bereid bent tot het volgen van een training.

## **Volgende stap**

✓ Nadat u deze gegevens heeft ingevuld, klikt u op 'Registreer'. U ontvangt vervolgens een mail. (Dit kan soms wat langer duren.) U gaat verder naar stap 2.

relevante werkervaring;

<sup>&</sup>lt;sup>5</sup> De regiebehandelaar draagt de verantwoordelijkheid voor de integraliteit van het behandelproces. Daarnaast is hij voor alle betrokkenen, inclusief de patiënt/cliënt en diens naasten, het centrale aanspreekpunt. In beginsel komt elke discipline in aanmerking om de functie van regiebehandelaar te vervullen, mits deze een – gegeven de aard van de zorgvraag en de setting waarin de zorg verleend wordt– relevante inhoudelijke deskundigheid bezit en er is voldaan aan de volgende voorwaarden:

Academische opleiding of daarmee vergelijkbaar niveau, welke onderworpen is aan een systeem van accreditatie en heraccreditatie en/of voorziet in gerichte bij- en nascholing (NLQF7);

BIG-registratie;

periodieke deelname aan een vorm van intervisie en intercollegiale toetsing.

## Stap 2 – Inloggen

Nadat u een account hebt aangemaakt kunt u op <u>https://www.zorgclustertool.nl</u> inloggen. Elke keer wanneer u een patiënt of meerdere patiënten wil invoeren in de webapplicatie en u bent tussentijds uitgelogd, zult u opnieuw moeten inloggen. U kunt dit doen door op 'Ga verder' te klikken op de rechtertegel 'Pilot'. Vervolgens wordt u doorgelinkt naar het inlogscherm. Middels het emailadres en wachtwoord logt u in.

| * | Zorgclustertool & Contact                                                                                                    | & Account aanmaken →9 Inloggen                                                            |
|---|----------------------------------------------------------------------------------------------------|-------------------------------------------------------------------------------------------|
|   | Het nieuwe n                                                                                                    | nodel                                                                                     |
|   | E Zorgclustermodel<br>Deze versie is voor iedereen die kennis wil maken met het<br>zorgclustermodel loegankelijk. Het model wordt op dit moment<br>in de praktijk geteidetst en verder ontwikkeld. | Deze versie van het zorgdustermodel is voor zorgprofessionals die deelnemen aan de pilot. |
|   |                                                                                                    |                                                                                           |

**Figuur 6** *Inloggen (1).* Wanneer u een patiënt wilt invoeren, moet u inloggen. Dit doet u door naar de pilotversie van de webapplicatie te gaan.

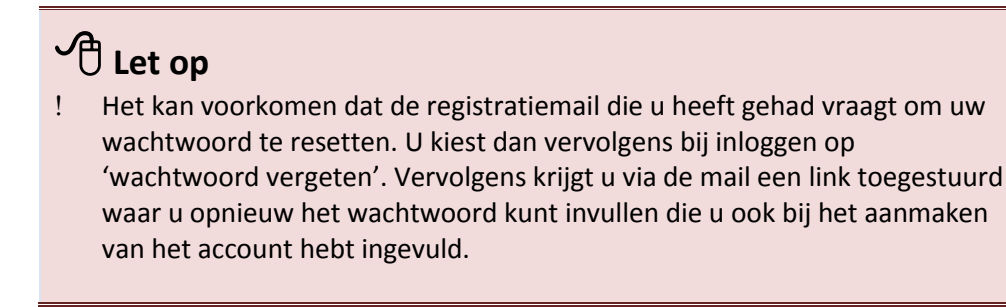

## **Volgende stap**

✓ Nadat u deze gegevens heeft ingevuld, klikt u op 'Log in'. U gaat verder naar stap 3.

## Stap 3 – Koppelgegevens

Na het aanmaken van een account en wanneer u bent ingelogd, kunt u aan de slag! Allereerst wordt er gevraagd om een aantal *koppelgegevens* in te vullen. Dit om straks, de dbc-gegevens en/of gegevens van geleverde gb-ggz producten te kunnen koppelen aan de door u aangeleverde zorgclusters. Dit is nodig om na afloop te kunnen analyseren welke behandelactiviteiten in het kader van een zorgcluster worden uitgevoerd.

## Privacyverklaring

Om er zeker van te zijn dat we geen informatie ontvangen die we niet mogen ontvangen, wordt er eerst gevraagd of de patiënt een privacyverklaring heeft. Als dit het geval is, mag de webapplicatie niet worden ingevuld. U wordt dan verwezen naar de publieke versie van de tool, die u desgewenst voor deze patiënt kunt invullen.

## Koppelgegevens

Wanneer de patiënt geen privacyverklaring heeft, wordt er gevraagd om een aantal koppelgegevens. Afhankelijk van uw ICT-leverancier en de koppeling die hij heeft gemaakt met uw EPD, zijn deze gegevens al voor uw ingevuld. Wanneer dit niet het geval is, vragen wij u de volgende gegevens zelf in te vullen:

- AGB-code + volgnummer van de instelling (zoals u aanlevert aan DIS).
- De sector waarbinnen de patiënt behandeld wordt: Generalistische basis ggz, Gespecialiseerde ggz, Forensische zorg met strafrechtelijke titel en Forensische zorg zonder strafrechtelijke titel.
- Het (dbc-)trajectnummer (zorgtrajectnummer) van de patiënt zoals in uw EPD bekend.

# C Let op

- ! Instellingen met meerdere locaties hebben vaak verschillende volgnummers per locatie (gekoppeld aan hun AGB-code).
- ! Indien u een vrijgevestigde bent, vult u bij volgnummer 00 in.
- ! Het (dbc)-zorgtrajectnummer moet overeenkomen met het nummer van het DIS OHW dat u over deze cliënt aanlevert. Alleen dan kunnen wij de ingevulde vragenlijst koppelen aan het DIS OHW.

## Patiënt

Na de koppelgegevens worden enkele vragen over de patiënt gesteld.

## **BOPZ-indicatie**

Gevraagd wordt of de patiënt een BOPZ-indicatie heeft. Hiermee kan worden onderzocht of een dergelijke indicatie zorgverzwarend werkt.

## Aanwezigheid somatische comorbiditeit

Uit onderzoek is gebleken dat wanneer sprake is van somatische comorbiditeit dit zorgverzwarend kan zijn. Daarom wordt de vraag gesteld of de cliënt de afgelopen 12 maanden in behandeling geweest is bij een medisch specialist in een algemeen ziekenhuis/UMC of andere instelling voor medisch specialistische zorg (niet zijnde een psychiater). Aanwezigheid verstandelijke beperking Ook de aanwezigheid van verstandelijke beperking kan zorgverzwarend zijn. Daarom wordt dit door middel van de vraag *Is er sprake van een gediagnosticeerde verstandelijke beperking/van een IQ onder de 75?* in kaart gebracht.

| A Zorgclustertool & Contac                 | Stamtabellen -                                                                                 | 🕞 Uitlog |
|--------------------------------------------|------------------------------------------------------------------------------------------------|----------|
|                                            | Koppelgegevens                                                                                 |          |
| 0%                                         |                                                                                                |          |
| Privacyverklaring                          |                                                                                                |          |
| Heeft deze patiënt een privacyve<br>Ja Nee | rklaring?                                                                                      |          |
| • Vanwege de privacyverklarin              | y kan deze vragenlijst niet worden gebruikt. Gebruik voor deze patiënt evt. de publieke vragen | lijst.   |
|                                            |                                                                                                |          |

**Figuur 7** *Koppelgegevens (1).* Dit krijgt u te zien wanneer u aangeeft dat de patiënt een privacyverklaring heeft.

| ☆ Zorgclustertool                                                      | €+ Uitloggen                                                                     |
|------------------------------------------------------------------------|----------------------------------------------------------------------------------|
| 0%                                                                     |                                                                                  |
| Privacyverklaring                                                      |                                                                                  |
| Heeft deze patiënt een privacyverklaring?<br>Ja Nee                    |                                                                                  |
| DBC Koppelgegevens                                                     |                                                                                  |
| Sector                                                                 |                                                                                  |
| <ul> <li>Generalistische basis ggz</li> </ul>                          |                                                                                  |
| <ul> <li>Gespecialiseerde ggz</li> </ul>                               |                                                                                  |
| O Forensische zorg (zonder strafrechtelijke titel)                     |                                                                                  |
| O Forensische zorg (met strafrechtelijke titel)                        |                                                                                  |
| Instelling AGB-code                                                    | Volgnummer locatie                                                               |
| DBC-trajectnummer                                                      |                                                                                  |
|                                                                        |                                                                                  |
| Patiënt                                                                |                                                                                  |
| Heeft de patiént een BOPZ-Indicatie?       Ja     Nee       Onbekend   |                                                                                  |
| Is de patiënt momenteel of de afgelopen 12 maanden in behandeling gewe | eest bij een medisch specialist in een algemeen ziekenhuis/UMC? (Psychiater niet |

**Figuur 8** *Koppelgegevens (2).* Er worden u een aantal koppelgegevens gevraagd (wanneer gelinkt aan EPD zijn deze gegevens meestal ingevuld) en daarnaast enkele kenmerken van de patiënt.

| 2 | Volgende stap                                                                              |
|---|--------------------------------------------------------------------------------------------|
| ~ | Nadat u deze gegevens heeft ingevuld, klikt u op 'Volgende'. U gaat verder<br>naar stap 4. |

## Stap 4 – HoNOS+ vragenlijst

Nu is dé stap dat u daadwerkelijk het zorgcluster gaat bepalen voor uw patiënt. Dit doet u allereerst door het invullen van de HoNOS+. Hierna wordt u gevraagd een supercluster en vervolgens een clustergroep te kiezen.

## Invullen HoNOS+

De HoNOS+ bestaat uit 13 vragen over de huidige situatie van de patiënt en 6 vragen over problematiek die langer dan twee weken geleden speelde.

# C Let op

- ! Elke vraag bevat een specifieke toelichting op hoe deze vraag moet worden gescoord. Deze toelichting klapt open op het moment dat u op het pijltje klikt dat links naast het vraagnummer staat.
- ! Voor een meer uitgebreide toelichting op de HoNOS+ verwijzen wij u naar het document 'Beschrijving Zorgclustermodel ggz/fz'.

| ,O ~ ≜ C Y ZTI - Zorgclustertool ×                                                                         |              |   |
|----------------------------------------------------------------------------------------------------|--------------|---|
| ∉ Zorgclustertool Scontact III Stamtabellen +                                                              | B• Uitloggen | · |
| HoNOS+                                                                                                    |              |   |
| 25%                                                                                                    |              |   |
| O Scoor hier het gedrag van de patiënt gedurende de twee weken vôôr afname van deze vragen                 |              |   |
| ✓ 1. Hyperactief, agressief, destructief of geagiteerd gedrag                                              | 0 1 2 3 4 NB |   |
| ♥ 2. Opzettelijke zelfverwonding (suicidepogingen, gedachten over suicide, automutilatie)                  | 0 1 2 3 4 NB |   |
| ✓ 3. Problematisch drank- of drugsgebruik                                                                  | 0 1 2 3 4 NB |   |
| ✓ 4. Cognitieve problemen                                                                                  | 0 1 2 3 4 NB |   |
| ✓ 6. Lichamelijke problemen of handicaps                                                                   | 0 1 2 3 4 NB |   |
| ✤ 6. Problemen als gevolg van hallucinaties en waanvoorstellingen                                          | 0 1 2 3 4 NB |   |
| ✓ 7. Problemen met depressieve stemming                                                                    | 0 1 2 3 4 NB |   |
| ✓ 8. Overige psychische en gedragsproblemen                                                                | 0 1 2 3 4 NB |   |
| ♥ 9. Problemen met relaties                                                                                | 0 1 2 3 4 NB |   |
| ✓ 10. Problemen met ADL                                                                                    | 0 1 2 3 4 NB |   |
| ❤ 11. Problemen met woonomstandigheden                                                                     | 0 1 2 3 4 NB |   |
| ❤ 12. Mogelijkheden voor het gebruiken en verbeteren van vaardigheden: beroepamatig en vrije tijd          | 0 1 2 3 4 NB |   |
| ♥ 13. Sterke onredelijke gedachten                                                                         | 0 1 2 3 4 NB |   |
|                                                                                                    |              |   |
| © Scoor hier het gedrag van de patiënt langer dan twee weken geleden, dat nog als risico kan worden gezien |              |   |
| ✓ A. Geagiteerd gedrag / expansieve stemming (voorgaand)                                                   | 0 1 2 3 4 NB |   |
| ♥ B. Herhaaldelijke zelfverwonding (voorgaand)                                                             | 0 1 2 3 4 NB |   |
| ♥ C. Bescherming van kinderen en kwetsbare anderen (voorgaand)                                             | 0 1 2 3 4 NB |   |
|                                                                                                    |              |   |

**Figuur 9** *HoNOS*+ (1). In dit scherm gaat u de zorgvraag van de patiënt scoren door middel van de HoNOS+- vragenlijst.

Elke vraag van de HoNOS+ wordt gescoord met een zwaarte van 0 t/m 4. De stelregel hierbij is dat:

- 0 = geen probleem
- 1 = klein probleem maar vereist geen actie
- 2 = mild probleem maar niet definitief aanwezig
- 3 = gemiddeld zwaar probleem
- 4 = ernstig tot zeer ernstig probleem
- NB = niet te bepalen / niet bekend (in de HoNOS12 nog wel eens aangeduid als score "9").

## HoNOS+

Huidige gedragingen

Scoor hier het gedrag van de patiënt gedurende de *twee weken vóór afname* van deze vragen. De volgende 13<sup>6</sup> probleemgebieden worden uitgevraagd:

- 1. Hyperactief, agressief, destructief of geagiteerd gedrag
- 2. Opzettelijke zelfverwonding
- 3. Problematisch drank- of drugsgebruik
- 4. Cognitieve problemen
- 5. Lichamelijke problemen of handicaps
- 6. Problemen als gevolg van hallucinaties en waanvoorstellingen
- 7. Problemen met depressieve stemming
- 8. Overige psychische en gedragsproblemen
- 9. Problemen met relaties
- 10. Problemen met ADL
- 11. Problemen met woonomstandigheden
- 12. Mogelijkheden voor het gebruiken en verbeteren van vaardigheden: beroepsmatig en vrije tijd
- 13. Sterke onredelijke overtuigingen

## Historische gedragingen

Scoor hier het gedrag van de patiënt *langer dan twee weken* geleden, maar dat wel nog als risico kan worden gezien. De volgende 6 gedragingen worden uitgevraagd:

- A. Geagiteerd gedrag / expansieve stemming
- B. Herhaalde zelfverwonding
- C. Bescherming van kinderen en andere kwetsbare afhankelijke volwassenen
- D. Betrokkenheid / motivatie
- E. Kwetsbaarheid
- Q. Problematisch drank- en drugsgebruik

De eerste twaalf vragen zijn één op één overgenomen van HoNOS12. De 13<sup>e</sup> vraag is toegevoegd in het Zorgclustermodel.

## **Keuze supercluster**

Na het invullen van de HoNOS+ wordt u gevraagd het 'supercluster' te bepalen. U geeft aan in welke van de drie superclusters de zorgvraag van de patiënt het beste past.

# C Let op

! U moet een keuze maken tussen één van de drie opties. Dit is een verplicht veld.

## Superclusters

- X. Een zorgvraag die verband houdt met een depressie, angst of andere psychische aandoening, maar waarbij geen sprake is of sprake is geweest van verontrustende psychotische symptomen en/of wanen/hallucinaties.
- Y. Een zorgvraag met verontrustende psychotische symptomen, wanen en/of hallucinaties die hinder veroorzaken of veroorzaakt hebben en/of zich manifesteren of manifesteerden in bizar gedrag.
- Z. Een zorgvraag waarin problematiek met geheugen of oriëntatie centraal staat, passend bij neurocognitieve problematiek zoals dementie en neurocognitieve stoornissen.

## **Keuze clustergroep**

Indien u heeft gekozen voor <u>supercluster X</u>, maakt u vervolgens op basis van de zorgvraag van uw patiënt, een keuze tussen clustergroep a of b:

- a. Lichte, matige of ernstige zorgvraag
- b. Zeer ernstige, complexe of aanhoudende zorgvraag

Indien u heeft gekozen voor <u>supercluster Y</u>, maakt u vervolgens op basis van de zorgvraag van uw patiënt een keuze tussen clustergroep a, b, c of d:

- a. Eerste episode
- b. Aanhoudende of terugkerende psychotische problematiek
- c. Acute episode
- d. Instabiele/chaotische levensstijl

# C Let op

Bij supercluster X en Y kunt u ook meerdere clustergroepen aanklikken als u geen keuze kan of wil maken.

Indien u heeft gekozen voor <u>supercluster Z</u>, maakt u vervolgens de keuze voor clustergroep:

a. Cognitieve beperking.

| thtps://www.zorgclustertool.nl/pro/honos/ | P → B C Y ZTI - Zorgclustertool ×                                                                                                    |                                  | th ☆ \$P |
|-------------------------------------------|----------------------------------------------------------------------------------------------------|----------------------------------|----------|
|                                           | Zorgclustertool Contact Stamtabelien -                                                                                                    | 6+ Uitlogg                       | en 🔨     |
|                                           | <ul> <li>11. Problemen met woonomstandigheden</li> </ul>                                                                                                    | 0 1 2 3 4 NB                     |          |
|                                           | 12. Mogelijkheden voor het gebruiken en verbeteren van vaardigheden: beroepsmatig en vrije tijd                                                                              | 0 1 2 3 4 NB                     |          |
|                                           | ✓ 13. Sterke onredelijke gedachten                                                                                                    | 0 1 2 3 4 NB                     |          |
|                                           |                                                                                                    |                                  |          |
|                                           | O Scoor hier het gedrag van de patiënt langer dan twee weken geleden, dat nog als risico kan worden gezien                                                                   |                                  |          |
|                                           | ✓ A. Geagiteerd gedrag / expansieve stemming (voorgaand)                                                                                                    | 0 1 2 3 4 NB                     |          |
|                                           | <ul> <li>B. Herhaaldelijke zelfverwonding (voorgaand)</li> </ul>                                                                                                    | 0 1 2 3 4 NB                     |          |
|                                           | ✓ C. Bescherming van kinderen en kwetsbare anderen (voorgaand)                                                                                                    | 0 1 2 3 4 NB                     |          |
|                                           | ♥ D. Betrokkenheid / motivatie (voorgaand)                                                                                                    | 0 1 2 3 4 NB                     |          |
|                                           | ✓ E. Kwetsbaarheid (voorgaand)                                                                                                    | 0 1 2 3 4 NB                     |          |
|                                           | Q. Problematisch drank - of drugsgebruik (voorgaand)                                                                                                    | 0 1 2 3 4 NB                     |          |
|                                           |                                                                                                    |                                  |          |
|                                           | I Keuze supercluster en clustergroep                                                                                                    |                                  |          |
|                                           | Welk supercluster geeft de best passende beschrijving van de zorgvraag van uw patiënt?                                                                                       |                                  |          |
|                                           | <ul> <li>X Een zorgvraag die verband houdt met een psychische aandoening, maar waarbij geen sprake is of sprake is geweest van veron<br/>en/of wanenhaltucinaties</li> </ul> | trustende psychotische symptomen |          |
|                                           | Y Een zorgvraag met verontrustende psycholische symptomen, wanen ervlof hallucinaties die hinder veroorzaken of veroorzaket h<br>manifesteerden in bizar gedrag              | ebben en/of zich manifesteren of |          |
|                                           | <ul> <li>Z Een zorgvrasg waarin problematiek met gehaugen of oriëntatie centraal staat, passend bij neurocognitieve problematiek zoals o<br/>stoomissen</li> </ul>           | iementie en neurocognitieve      |          |
|                                           | Weike clustergroep(en) zijn van toepassing op de zorgvraag van uw patiënt?                                                                                                   |                                  |          |
|                                           | ☑ a Eerste episode                                                                                                    |                                  |          |
|                                           | b Aanhoudend of terugkerend                                                                                                    |                                  |          |
|                                           | C Acute episode                                                                                                    |                                  |          |
|                                           | d instabiele / chaotische levensstijl                                                                                                    |                                  |          |
|                                           |                                                                                                    |                                  |          |
|                                           | « Vortge                                                                                                    | Volgende »                       |          |

**Figuur 10** *HoNOS+ (2).* Wanneer u de HoNOS+ heeft ingevuld, wordt er u gevraagd om een supercluster en een clustergroep te kiezen. De supercluster is een verplichte keuze. Vervolgens kunt een keuze voor een clustergroep maken. Wanneer u dit niet kan of wilt, kunt u alle opties aanklikken (bij supercluster X en Y).

# **Volgende** stap

- ✓ Nadat u deze gegevens heeft ingevuld, klikt u op 'Volgende'. U gaat verder naar stap 5.
- ✓ U kunt te allen tijde op 'Vorige' klikken.

## Stap 5 – Zorgclusterkeuze

Op deze pagina ziet u welke zorgclusters vallen onder het supercluster en de clustergroep(en) die u hebt gekozen.

# 1 Let op

! Op dit scherm ziet u achter 'Kies het zorgcluster dat u het best passend vindt' ook het ③ icoontje. Hier kunt u te allen tijde meer informatie vinden over hoe het zorgcluster gekozen kan worden.

## Het Zorgcluster Toeleiding Instrument

U wordt gevraagd om uit de getoonde zorgclusters een keuze te maken. U gebruikt hiervoor het Zorgcluster Toeleiding Instrument. Wanneer u op het pijltje links van de te kiezen zorgclusters klikt, dan verschijnt er een toelichting op dit cluster. Daaronder ziet u een kleurenschema, dat laat zien hoe passend dit cluster is in relatie tot de antwoorden die gegeven zijn in de vragenlijst. U dient dit instrument te gebruiken om uit de resterende zorgclusters de beste keuze te maken.

# 1 Let op

- ! Ook is standaard cluster 0 (niet te clusteren zorgvraag) weergegeven. U kiest alleen voor cluster 0 indien alle twintig clusters in het Zorgclustermodel onvoldoende passend zijn.
- ! Elke vraag bevat een specifieke toelichting op hoe deze vraag moet worden gescoord. Deze toelichting klapt open op het moment dat u op het pijltje klikt dat links naast het vraagnummer staat.

U gaat hierbij als volgt te werk. Klik op het pijltje links naast het vraagnummer van het zorgcluster wat u passend lijkt. Hier staat een beschrijving van het zorgcluster. Onderaan vindt u een kleurenschema waarmee u aan de hand van de kleurcodes, in combinatie met de door u gescoorde antwoorden, kunt beslissen of dit zorgcluster het best passend is:

1. Kijk eerst naar de rode vakjes.

Deze geven aan op welke vragen een bepaalde score **moet** zijn gegeven bij een keuze voor dit cluster. Als dit niet overeenkomt met uw scores, probeer dan een ander cluster.

- Vervolgens let u op de oranje vakjes.
   Deze vertegenwoordigen de verwachte scores. U kunt een patiënt toewijzen aan een cluster als de oranje vakjes niet exact overeenkomen met de scores die u hebt gegeven. Dit impliceert echter een minder sterke match met dit cluster.
- Kijk tenslotte naar de gele vakjes.
   Dit zijn de scores die mogelijk gegeven kunnen worden aan patiënten binnen dit cluster. Deze scores hebben significant minder invloed op de clusterkeuze, maar ze kunnen de behoefte aan extra interventies aangeven.

| # Zoraclustertool & Contact                                         |                                                                                                    |                                                                                                   |                           | Littoon  |
|---------------------------------------------------------------------|----------------------------------------------------------------------------------------------------|---------------------------------------------------------------------------------------------------|---------------------------|----------|
| Minder waarschijnlijke USM-stor                                     | mis                                                                                                    |                                                                                                   |                           | , onlogg |
|                                                                     |                                                                                                    |                                                                                                   |                           |          |
| Neurocognitieve stoornissen.                                        |                                                                                                    |                                                                                                   |                           |          |
|                                                                     |                                                                                                    |                                                                                                   |                           |          |
| Beperkingen                                                         |                                                                                                    |                                                                                                   |                           |          |
| Lichte tot matige problemen met<br>(somatische) comorbiditeit en/of | dagelijkse activiteiten. Slecht functioneren op ver<br>problemen in psychosociaal functioneren die vrag | schillende levensgebieden, lichte tot matige problemen i<br>en om multidisciplinaire behandeling. | n relaties. Ingewikkelde  |          |
| Beloop                                                              | Indicatieve periode van zorg                                                                            | Evaluatietermijn                                                                                  |                           |          |
| Eerste episode                                                      | 3 jaar                                                                                                  | Dit zorgeluster vereist dat u over 6 maanden de                                                   | Honos vragenlijst opnieuw |          |
|                                                                     |                                                                                                    | III YOK                                                                                           |                           |          |
| Presentation .                                                      |                                                                                                    |                                                                                                   |                           |          |
| Beoordening                                                         |                                                                                                    |                                                                                                   | 0123                      |          |
| net georag van de patient geour                                     | ende de twee weken voor afname van deze vr                                                              | agen                                                                                              |                           |          |
| 1. Hyperactief, agressief, destruction                              | ef of geagiteerd gedrag                                                                                 |                                                                                                   |                           | н        |
| <ol><li>Opzettelijke zelfverwonding (sui</li></ol>                  | cidepogingen, gedachten over suicide, automutik                                                         | stie)                                                                                             | X                         | н.       |
| 3. Problematisch alconol- of drugs                                  | gebruik                                                                                                 |                                                                                                   |                           |          |
| 4. Cognitieve problemen                                             | -                                                                                                    |                                                                                                   | X                         | н        |
| 5. Lichamelijke problemen of hand                                   | icaps                                                                                                   |                                                                                                   | X                         |          |
| <ol><li>Problemen als gevolg van hallut</li></ol>                   | cinaties en waanvoorstellingen                                                                          |                                                                                                   |                           |          |
| <ol><li>Problemen met depressieve ste</li></ol>                     | mming                                                                                                   |                                                                                                   | ×                         |          |
| <ol> <li>Overige psychische en gedrags</li> </ol>                   | problemen                                                                                               |                                                                                                   |                           |          |
| 9. Problemen met relaties                                           |                                                                                                    |                                                                                                   | X                         |          |
| 10. Problemen met algemene dage                                     | elijkse activiteiten                                                                                    |                                                                                                   | ×                         |          |
| 11. Problemen met woonomstandi                                      | gheden                                                                                                  |                                                                                                   | X                         |          |
| 12. Mogelijkheden voor het gebruit                                  | ken en verbeteren van vaardigheden: beroepsma                                                           | tig en vrije tijd                                                                                 | ×                         |          |
| 13. Sterke onredelijke gedachten,                                   | niet psychotisch in origine                                                                             |                                                                                                   | X                         |          |
| 40. Noodzaak tot fysieke beveiligin                                 | ng om de patiënt een veilige behandelsetting te bi                                                      | eden (actuele beoordeling)                                                                        | ×                         | Ц        |
| Het gedrag van de patiënt lange                                     | r dan twee weken geleden                                                                                |                                                                                                   |                           |          |
| A. Geagiteerd gedrag / expansieve                                   | e stemming (voorgaand)                                                                                  |                                                                                                   | X                         |          |
| B. Herhaaldelijke zelfverwonding (                                  | voorgaand)                                                                                              |                                                                                                   | X                         |          |
| C. Bescherming van kinderen en k                                    | wetsbare anderen (voorgaand)                                                                            |                                                                                                   | X                         |          |
| D. Betrokkenheid / motivatie (voor                                  | gaand)                                                                                                  |                                                                                                   | ×                         |          |
| E. Kwetsbaarheid (voorgaand)                                        |                                                                                                    |                                                                                                   | X                         |          |
| P. Interpersoonlijke dynamiek (voo                                  | orgaand)                                                                                                |                                                                                                   | ×                         |          |
| Q. Problematisch alcohol- of drugs                                  | igebruik (voorgaand)                                                                                    |                                                                                                   | X                         |          |
| R. Antisociale attitudes die kunnen                                 | resulteren in gedrag dat een risico vormt voor ar                                                       | ideren (voorgaand)                                                                                | ×                         |          |

**Figuur 11** *Het Zorgcluster Toeleiding Instrument. K*leurenschema waarmee u aan de hand van de kleurcodes, in combinatie met de door u gescoorde antwoorden, kunt beslissen of dit zorgcluster het best passend is.

Zijn meerdere zorgclusters mogelijk en/of twijfelt u over uw keuze? Door op de knop '**toon** %' te klikken kun u desgewenst door middel van een percentage zien welke zorgclusters collega-behandelaren bij dit supercluster en bij vergelijkbare HoNOS+-antwoorden hebben gekozen.

| R Zorgolustertool Contact                                                                                                    | litloggen |
|----------------------------------------------------------------------------------------------------|-----------|
| Zorgclusterkeuze                                                                                                    |           |
| 67%                                                                                                    |           |
| Zorgcluster kiezen                                                                                                    |           |
| U heeft sangegeven dat uw patiënt een zorgvraag heeft die het best getypeerd wordt door Supercluster Y.                                                                                                    | _         |
| Een zorgvraag met verontrustende psychotische symptomen, waren eniof hallucinaties die hinder veroorzaklen of veroorzakle hebben eniof zich manifesteren of<br>manifesteerden in bizar gedrag                                                             |           |
| Hieronder is weergegeven weike zorgstusters vallen onder het supercluster en de clustergroep(en) die u hebt gekozen. Ook is standaard cluster 0 (niet te clusteren zorgvrasg) weergegeven.<br>Kies het zorgscluster dat u het best passend vindt <b>0</b> |           |
| a. Eerste episode                                                                                                    | 0         |
| V 🛐 10 Psychotische stoomis - eerste episode                                                                                                    |           |
| c. Acute episode                                                                                                    |           |
| ♥ ○ 14 Psychotische stoomis - acute episode                                                                                                    |           |
| <ul> <li>O 15 Depressie met psycholische kenmerken - acute episode</li> </ul>                                                                                                    | _         |
| 0. Niet te clusteren zorgwaag                                                                                                    |           |
| O D Niet-le-clusteren zorgvraag                                                                                                    | _         |
|                                                                                                    |           |
| « Vorige                                                                                                    | aan       |
|                                                                                                    |           |
|                                                                                                    |           |
|                                                                                                    |           |
|                                                                                                    |           |
|                                                                                                    |           |

**Figuur 12** *Zorgclusterkeuze (1).* Wanneer u twijfelt over een zorgcluster, kunt u door middel van het klikken op 'toon %' kijken wat andere behandelaren met een soortgelijk scorepatroon hebben gekozen.

# 🕂 Let op

Zorgclusters die niet overeenkomen met de 'rode vakjes' van het Zorgcluster Toeleiding Instrument krijgen standaard het percentage 0. Indien alle getoonde clusters een percentage 0 hebben, betekent dit dat uw HoNOS antwoorden niet passen bij het door u gekozen supercluster of clustergroep(en).

*Bijvoorbeeld:* u heeft gekozen voor supercluster Y terwijl u in de HoNOS heeft aangegeven dat er geen psychotische symptomen zijn. U kunt nu desgewenst, door naar de vorige pagina te gaan, uw eerdere keuze voor een supercluster of clustergroep aanpassen óf uw HoNOS antwoorden herzien.

! De beslisboom met de indeling van de zorgclusters, de beschrijving van de zorgclusters en het Zorgcluster Toeleiding Instrument, en de HoNOS+, treft u aan in het document 'Beschrijving Zorgclustermodel ggz'.

*Zijn de getoonde zorgclusters na het zien van de beschrijvingen en eventueel de percentages nog steeds onvoldoende passend?* 

U kunt desgewenst, door naar de vorige pagina te gaan, uw eerdere keuze voor een supercluster of clustergroep aanpassen om te bekijken of andere zorgclusters beter passen. Dit doet u alleen wanneer u echt het gevoel heeft dat geen enkel zorgcluster voldoet. Eventueel kunt u altijd nog zorgcluster 0 kiezen.

## **Volgende stap**

- ✓ Nadat u deze gegevens heeft ingevuld, klikt u op 'Opslaan'. Er wordt dan gevraagd om een bevestiging.
- ✓ De vragenlijst wordt hierna opgeslagen en u gaat door naar de samenvatting, stap 6. U kunt de antwoorden dan niet meer wijzigen.

## Stap 6 – Zorgclusterkeuze

Bovenaan de pagina ziet u dat de vragenlijst succesvol is opgeslagen. Daaronder staat een opsomming van de door u ingevulde gegevens en antwoorden met een beschrijving van het gekozen zorgcluster.

Rechts bovenaan de pagina ziet u een printoptie en een mogelijkheid om het evaluatiemoment toe te voegen aan uw agenda (Outlook).

| A Zorgclustertool                        | Scontact                        |                             |                                  |                                           | G Uitlogge | en |
|------------------------------------------|---------------------------------|-----------------------------|----------------------------------|-------------------------------------------|------------|----|
| ✓ Bedankt voor uw bij                    | drage. De vragenlijst is succes | vol opgeslagen              |                                  |                                           | ×          |    |
| Opgeslagen zorgclus                      | termodelfomulier                |                             |                                  |                                           |            |    |
| Datum/Tijd                               | Account                         |                             | Print Evaluat<br>⊕ ∰+ (20-       | iemoment aan agenda toevoegen<br>12-2017) |            |    |
| Koppelgegevens                           |                                 |                             |                                  |                                           |            |    |
| AGB-code                                 | Locatiecode                     | Sector                      | Trajectnummer                    |                                           |            |    |
|                                          |                                 |                             |                                  |                                           |            |    |
| Patiëntgegevens                          |                                 |                             |                                  |                                           |            |    |
| Heeft BOPZ-indicatie                     |                                 |                             |                                  |                                           |            |    |
| Is de afgelopen 12 ma<br>Nee             | aanden in behandeling gewe      | est bij een medisch specia  | alist in een algemeen ziekenhuis | /UMC (Psychiater niet meegereke           | nd)        |    |
| Er is sprake van een g<br>Nee            | gediagnosticeerde verstande     | elijke beperking / sprake v | an een IQ onder de 75            |                                           |            |    |
|                                          |                                 |                             |                                  |                                           |            |    |
| Ingevoerde antwoord                      | len                             |                             |                                  |                                           |            |    |
| Ingevoerde antwoord<br>Het gedrag van de | len<br>e patiënt gedurende de l | twee weken vóór afna        | ime van deze vragen              |                                           |            |    |

Figuur 13 Zorgcluster (1). Op het laatste scherm ziet u de beschrijving van het door u gekozen zorgcluster.

#### Evaluatietermijn

Door op het icoontje te drukken, kunt u in uw agenda zetten wanneer het evaluatiemoment aanbreekt. Er wordt een agendaverzoek gegenereerd waarin staat wanneer u opnieuw de webapplicatie moet invullen. Hierin worden de koppelgegevens, zoals u die tijdens stap 2 heeft ingevuld meegegeven. Desgewenst kunt u in deze afspraak extra informatie vermelden voor uzelf. U dient deze afspraak op **privé/persoonlijk** te laten staan zodat andere personen in de praktijk/instelling de inhoud van de afspraak niet kunnen zien.

| 📰 🔛 🕫 (° 🔺 🕫                                                                                                    | ≻   <del>↓</del>                                                                        |                                         | Eval                     | luatiemoment Zorgcl | ustertool - Afspraak   |                         |                                                          |                                 | ۰ | 23 |
|----------------------------------------------------------------------------------------------------|-----------------------------------------------------------------------------------------|-----------------------------------------|--------------------------|---------------------|------------------------|-------------------------|----------------------------------------------------------|---------------------------------|---|----|
| Bestand Afspraak                                                                                                    | Invoegen Tekst                                                                          | t opmaken Controleren                   |                          |                     |                        |                         |                                                          |                                 | ~ | 0  |
| Opslaan<br>en sluiten                                                                                                    | Agenda<br>Doorsturen ~<br>OneNote                                                       | spraak<br>Planningsassistent CRM-velden | Deelnemers<br>uitnodigen | 🚧 Weergeven als:    | Bezet •<br>Geen • Teru | ogkeerpatroon Tijdzones | Categoriseren<br>Categoriseren<br>Categoriseren<br>Coder | jk<br>eentie<br>entie<br>Zoomen |   |    |
| Actie                                                                                                    |                                                                                         | weeigeven                               | Deememers                |                     | Opties                 |                         | Codes                                                    | 20011611                        |   | _  |
| Onderwerp: Evaluat                                                                                                    | tiemoment Zorgclusterto                                                                 | 001                                     |                          |                     |                        |                         |                                                          |                                 |   |    |
| Locatie:                                                                                                    |                                                                                         |                                         |                          |                     |                        |                         |                                                          |                                 |   | -  |
| Begintijd: wo 20-<br>Eindtijd: wo 20-<br>Het is tijd voor de<br>AGB-code instellir<br>Instelling volgnum<br>Sector: Gesnecial | 12-2017 +<br>12-2017 +<br>evaluatie van het vo<br>ng: 1111111<br>imer: 11<br>seerde ggz | 12:00 • Duurt hele da                   | ng                       |                     |                        |                         |                                                          |                                 |   |    |
| DBC-Trajectnum                                                                                                    | her:                                                                                    |                                         |                          |                     |                        |                         |                                                          |                                 |   |    |
| Directe link:                                                                                                    |                                                                                         |                                         |                          |                     |                        |                         |                                                          |                                 |   |    |
| Zorgclustertool: h                                                                                                    | ttps://                                                                                 | aclustertool.nl/                        |                          |                     |                        |                         |                                                          |                                 |   |    |
| NZa: <u>https://www.r</u>                                                                                                    | <u>ıza.nl</u>                                                                           |                                         |                          |                     |                        |                         |                                                          |                                 |   |    |

Figuur 14 Agendaverzoek evaluatietermijn (1).

Op het laatste scherm staat ook de evaluatietermijn passend bij uw gekozen zorgcluster beschreven. Zoals u weet dient u, wanneer u het zorgcluster gekozen heeft, na een bepaalde tijd ofwel *evaluatietermijn* opnieuw het zorgcluster te bepalen. In onderstaand overzicht staat beschreven wanneer dat is. Elk zorgcluster kent zijn eigen evaluatietermijn.

| Evaluatietermijn                            |             |
|---------------------------------------------|-------------|
| Zorgcluster 0 (niet te clusteren zorgvraag) | 6 maanden   |
| Supercluster X                              |             |
| Zorgcluster 1                               | 12 weken    |
| Zorgcluster 2                               | 15 weken    |
| Zorgcluster 3                               | 6 maanden   |
| Zorgcluster 4                               | 6 maanden   |
| Zorgcluster 5                               | 6 maanden   |
| Zorgcluster 6                               | 6 maanden   |
| Zorgcluster 7                               | 12 maanden  |
| Zorgcluster 8                               | 12 maanden  |
|                                             |             |
| Supercluster Y                              |             |
| Zorgcluster 10                              | 12 maanden  |
| Zorgcluster 11                              | 12 maanden  |
| Zorgcluster 12                              | 12 maanden  |
| Zorgcluster 13                              | 12 maanden  |
| Zorgcluster 14                              | 4 weken     |
| Zorgcluster 15                              | 4 weken     |
| Zorgcluster 16                              | 15 weken    |
| Zorgcluster 17                              | 6 maanden   |
| Zorgcluster 18                              | 6 maanden   |
|                                             |             |
| Supercluster 2                              | 12 magandan |
| Zorgeluster 10                              | 12 maanden  |
| Zorgeluster 20                              | 6 maanden   |
| Zorgeluster 20                              | 6 maanden   |
| Zorgeluster ZI                              | 6 maanden   |
|                                             |             |

## Printoptie

Tevens bestaat de mogelijkheid om de samenvatting te printen door op het print-icoontje rechts bovenin te klikken. Desgewenst kan de samenvatting ook als pdf worden opgeslagen.

# 1 Let op

! De samenvatting is na het afsluiten van dit formulier **niet meer terug te zien** in de webapplicatie. Bij het evaluatiemoment word er een nieuw formulier ingevuld.

# **Volgende stap**

- Nadat u de samenvatting heeft geprint (of als pdf opgeslagen) en het evaluatiemoment heeft ingepland in uw agenda, klikt u op:
- ✓ 'Nieuwe vragenlijst' (rechts onderaan de pagina) om een nieuw formulier te openen. U komt terug in stap 3 'Koppelgegevens' en kunt een nieuwe vragenlijst gaan invullen. Of u klikt op:
- 'Uitloggen' (rechts bovenaan de pagina), om de webapplicatie af te sluiten indien u geen nieuwe vragenlijst meer wilt invullen.

DEEL C Instructie voor de zorgclustertool voor de <u>fz</u> (webapplicatie)

## Zorgclustertool stap voor stap

In dit deel krijgt u uitleg over het gebruik van het zorgclustertool: <u>https://www.zorgclustertool.nl</u>. Deze tool is bedoeld om tot een passend zorgcluster voor uw patiënt te komen. Hiervoor doorloopt u de volgende stappen:

## Stap 1 – Account aanmaken

Voordat u voor de eerste keer inlogt in het zorgclustertool dient u eenmalig een account aan te maken.

## Stap 2 – Inloggen

U logt in met uw emailadres en wachtwoord.

## Stap 3 – Koppelgegevens

Hier vult u enkele gegevens over uw patiënt in, (onder andere) bedoeld om de koppeling met dbbc-gegevens te kunnen maken. Daarnaast moeten er bij het kiezen van de sector fz een aantal aanvullende vragen worden ingevuld.

## Stap 4 – HoNOS+ vragenlijst

Hierna volgt de stap waar u de zorgvraag van de patiënt beoordeelt middels de HoNOS+. U kiest hier tevens een supercluster en clustergroep(en).

## Stap 5 – Zorgclusterkeuze

Nadat alle vragen zijn ingevuld, kiest u een zorgcluster dat het beste past bij de zorgvraag en problematiek van uw patiënt.

## Stap 6 – Zorgcluster

In deze laatste stap ziet u een beschrijving van het zorgcluster dat u gekozen heeft.

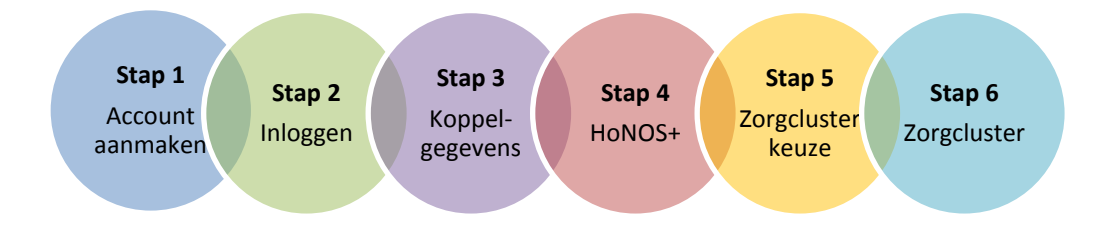

## Figuur 15 Stappen registratie

Stap 1 betreft een eenmalige actie, hierna doorloopt u telkens al u een nieuwe patiënt wil invoeren, of op een evaluatiemoment van een al eerder ingevoerde patiënt, de stappen 2 t/m 6.

Hierna volgt een nadere toelichting op deze stappen.

## Stap 1 – Account aanmaken (eenmalig)

Voordat u voor de eerste keer inlogt in het zorgclustertool dient u eenmalig een account aan te maken.

U gaat naar de webapplicatie via <u>https://www.zorgclustertool.nl</u>. Vervolgens klikt u op 'Ga verder' in de rechtertegel 'Pilot'. In het inlogscherm ziet u bovenin de gele balk een optie '**Klik hier** als uw organisatie is aangemeld voor de pilot en u een account wilt aanmaken'

| ☆ Zorgclustertool Contact                                                                                                    | 🌡 Account aanmaken → Dinloggen                                                                |
|----------------------------------------------------------------------------------------------------|-----------------------------------------------------------------------------------------------|
| Het nieuwe r                                                                                                    | nodel                                                                                         |
| E Corgclustermodel Deze versie is voor iedereen die kennis wil maken met het zorgclustermodel toegankelijk. Het model wordt op dit moment in de praktijk getoetst en verder ontwikkeld. Maak kennis » | Deze versie van het zorgclustermodel is voor zorgprofessionals<br>die deeinemen aan de pilot. |
|                                                                                                    |                                                                                               |

Figuur 16 Beginscherm (1). Het beginscherm van waaruit u verder gaat naar het inlogscherm

| A Zorgclustertool Scontact |                                                                                                    | 🛔 Account aanmaken 🛛 🕸 Inloggen |
|----------------------------|----------------------------------------------------------------------------------------------------|---------------------------------|
|                            | Let op! Inloggen kan alleen wanneer uw organisatie deelneemt aan de pilot en u<br>een actoord heeft aangemaakt<br>Klik hier als uw organisatie is aangemeld voor de pilot en u een account wilt<br>aanmaken.<br>Klik hier woor meer informatie over deelname aan de pilot. |                                 |
|                            | Inloggen     Nederlandse     Zorgautoriteit                                                                                                    |                                 |
|                            | Wachtwoord Wachtwoord vergeten Log in                                                                                                    |                                 |

Figuur 17 Account aanmaken (2). Het inlogscherm, waarvan uit u een account kunt gaan aanmaken.

| Event count account accounts on do uso organizatio develocement can de pate.     Textel     Textel             | Constrained contraction to a low organization deleterent and op tot.     Contraction of the contraction of the contraction     | # Zorgclustertool Contact                                                                                                    | 🛔 Account aanmaken 🛛 🖷 Inlogger |
|----------------------------------------------------------------------------------------------------|----------------------------------------------------------------------------------------------------|----------------------------------------------------------------------------------------------------|---------------------------------|
| Plat opt Een ascourt aarmaten kan alleen als we organisatis deethemst kan de plat.     E-mail     I    Wachtwoord @    Bevestig wachtwoord   Concerner rieuwal controleccede over   Welk beroop oefent uils regelebhandelaar ut?   Puychatter   G2 opschalter   G2 opscholoog   Puychatter   G2 opscholoog   Puychatter   G2 opscholoog   Veiterbegondig specialit opz:   Specialit ouderngeneekunde / Mitch gettater   Vestedpinging specialit opz:   Specialit ouderngeneekunde / Mitch gettater   Vestedping specialit opz:                                                                                                    | Plat opt Een account aarmaten kan alleen als we organisatie deethemt kan de plat.         Kilk hier voor meer informatie over deelname aan de plat.         I         Vachtwoord         Bevestig wachtwoord         Reem onderstaande controlecode over         Geneerer rieuwe code         Witk boropo otent u als regiebehandelaar uit?         Psychiater         Oz 2 psycholoog         Visitisch europsycholoog         Verbierigentist         Verbierigentist         Optiestist opz         Secialis ouderregenestunde i Minich parister         Verbierigentist         Adam                                                                                                    | Account aanmaken                                                                                                    |                                 |
| Email                                                                                                    | E-mail                                                                                                    | • Let op! Een account aannaken kan akeen ak uw organisatie deelveemt aan de plot.<br>Klik hier voor meer informatie over deelname aan de plot. |                                 |
| Wachtwoord @ Bevestig wachtwoord Bevestig wachtwoord Generate rievue code Generate rievue code Generate rievee code Generate rievue cod | Wachtwoord @ Bevestig wachtwoord Bevestig wachtwoord Generer news code Concreter news code Concreter news | E-mail                                                                                                    |                                 |
| Neem onderstaande controlecode over                                                                                                    | Neem onderstaande controlocode over         Control mixed controlocode over         Control mixed control mixed control mixed con                                                                                                    | Wachtwoord                                                                                                    |                                 |
| Welk beroop oefent u als regiebehandelaar uit?         Peychater         Q2-psychatoog         Rinisch psycholoog         Kinisch psycholoog         Velgebeglundig specialist ggz.         Specialist oudernegeneeskunde / Kinisch genitter         Velgebeglundig specialist ggz.         Velgebeglundig specialist ggz.                                                                                                    | Weik beroep oefent u als regisbehandelaar uit?         Psychiater         C2-spycholoog         Psycholoog         Klinisch psycholoog         Klinisch neuropsycholoog         Verblevigundig specialist opzie         Specialist ouderengeneeskunde / Minisch gerister         Verslevigests         Anders                                                                                                    | Nem onderstaande controlecode over                                                                                                    |                                 |
| 62 psycholiog     Psycholiesgeud     Psycholiesgeud     Kirisch psycholog     Kirisch neuropsycholog     Veplesgindig specialist ggz     Specialist gudzengeneestunde / Kirisch geritter     Veplesginds     Veplesginds                                                                                                    | C2-psycholoog     Psychotherspend     Kinisch psycholoog     Kinisch psycholoog     Kinisch psycholoog     Verpleagkundig specialist ggz     Specialist contempreterskunder / Kinisch periater     Specialist contempreterskunder / Kinisch periater     Anders Heeft u har digelopen jaar HOHOS gebruikt bij de zorg rondom uw patiëriten?                                                                                                    | Welk beroep cefent u als regiebehandelaar uit?                                                                                                 |                                 |
| Kinisch revycholog     Kinisch nevycholog     Vorbedgundig opecialist gg:     Specialist codernegeneeskunde / kinisch gerister     Verskivingsets     Verskivingsets                                                                                                    | Klinisch neuropsycholoog     Klinisch neuropsycholoog     Verpleeglundig specialist ggz     Seecialist oxderengeneeskunde / klinisch gerinter     Verstevingsens     Anders  Heeft u het afgelopen jaar HoNOS gebruikt bij de zorg rondom uw patiënten?                                                                                                    | GZ psycholog     Psycholherspect                                                                                                    |                                 |
| Specialist oudsrengeneeskunde / Kinisch gerister     Verstevingsarts                                                                                                    | Specialist ouderengeneeskunde / Minisch genäter     Verstevingsants     Anders Heet tu het afgelopen jaar HoNOS gebruikt bij de zorg rondom uw patiënten?                                                                                                    | Kinisch psychologg     Klinisch neuropsychologg     Vorpregending specialist ggz                                                               |                                 |
|                                                                                                    | Anders Heeft u het afgelopen jaar HoNOS gebruikt bij de zorg rondom uw patiënten?                                                                                                    | Specialist ouderengeneestunde / klinisch gerister     Verstwingsafs                                                                            |                                 |

Figuur 18 Account aanmaken (3). Het scherm dat u ziet wanneer u uw account gaat aanmaken

## E-mail en wachtwoord

U vult uw emailadres in en maakt een wachtwoord aan. Het wachtwoord dient tenminste 10 tekens lang te zijn.

## Controlecode

Neem de afgebeelde controlecode over.

## Vragen

Hierna volgen enkele vragen over uzelf. Deze vragen vult u <u>eenmalig</u> in bij het aanmaken van uw account.

4. Welk beroep oefent u als regiebehandelaar uit?

Hier vragen we het beroep dat u als regiebehandelaar uitoefent. U kunt kiezen uit:

- Psychiater;
- GZ-psycholoog;
- Psychotherapeut;
- Klinisch psycholoog;
- Klinisch neuropsycholoog;
- Verpleegkundig specialist ggz;
- Specialist ouderengeneeskunde / klinisch geriater;
- Verslavingsarts;
- Anders, namelijk .....

# 1 Let op

! De beroepen waar u uit kunt kiezen zijn gebaseerd op de definitie van (regie)behandelaar die is beschreven in het Kwaliteitsstatuut. Wanneer uw

beroep er niet tussen staat, maar toch voldoet aan de definitie van het Kwaliteitsstatuut<sup>7</sup>, bestaat er altijd een mogelijkheid om via "Anders, namelijk…" aan te geven welk beroep u uitoefent.

! Mocht u op dit moment een vervolgopleiding volgen, kiest u het beroep passend bij de opleiding dat u op het moment van de pilot succesvol heeft afgerond.

## 5. Heeft u het afgelopen jaar HoNOS gebruikt bij de zorg?

Er wordt u gevraagd of uw het afgelopen jaar gebruikt heeft gemaakt van HoNOS bij de zorg rondom uw patiënten.

## 6. *Heeft u een HoNOS+ training gehad?*

Er wordt u gevraagd of u kan aangeven of u een HoNOS+ training heeft gevolgd (een face to face- training of een e-learning module). Als u dat niet heeft gedaan, wordt er gevraagd of u wel bereid bent tot het volgen van een training.

## **Volgende stap**

✓ Nadat u deze gegevens heeft ingevuld, klikt u op 'Registreer'. U ontvangt vervolgens een mail. (Dit kan soms wat langer duren.) U gaat verder naar stap 2.

relevante werkervaring;

<sup>&</sup>lt;sup>7</sup> De regiebehandelaar draagt de verantwoordelijkheid voor de integraliteit van het behandelproces. Daarnaast is hij voor alle betrokkenen, inclusief de patiënt/cliënt en diens naasten, het centrale aanspreekpunt. In beginsel komt elke discipline in aanmerking om de functie van regiebehandelaar te vervullen, mits deze een – gegeven de aard van de zorgvraag en de setting waarin de zorg verleend wordt– relevante inhoudelijke deskundigheid bezit en er is voldaan aan de volgende voorwaarden:

Academische opleiding of daarmee vergelijkbaar niveau, welke onderworpen is aan een systeem van accreditatie en heraccreditatie en/of voorziet in gerichte bij- en nascholing (NLQF7);

BIG-registratie;

periodieke deelname aan een vorm van intervisie en intercollegiale toetsing.

## Stap 2 – Inloggen

Nadat u een account hebt aangemaakt kunt u op

<u>https://www.zorgclustertool.nl</u> inloggen. Elke keer wanneer u een patiënt of meerdere patiënten wil invoeren in de webapplicatie en u bent tussentijds uitgelogd, zult u opnieuw moeten inloggen. U kunt dit doen door op 'Ga verder' te klikken op de rechtertegel 'Pilot'. Vervolgens wordt u doorgelinkt naar het inlogscherm. Middels het emailadres en wachtwoord logt u in.

# 1 Let op

Het kan voorkomen dat de registratiemail die u heeft gehad vraagt om uw wachtwoord te resetten. U kiest dan vervolgens bij inloggen op 'wachtwoord vergeten'. Vervolgens krijgt u via de mail een link toegestuurd waar u opnieuw het wachtwoord kunt invullen die u ook bij het aanmaken van het account hebt ingevuld.

**Figuur 19** *Inloggen (1).* Wanneer u een patiënt wilt invoeren, moet u inloggen. Dit doet u door naar de pilotversie van de webapplicatie te gaan.

| Het nieuwe model                                                                                                    |
|----------------------------------------------------------------------------------------------------|
|                                                                                                    |
| Ecze versie is voor iedereen die kennis wil maken met het zorgclustermodel toegankelijk. Het model wordt op dit moment in de praktijk getoetst en verder ontwikkeld.  Maak kennis » |

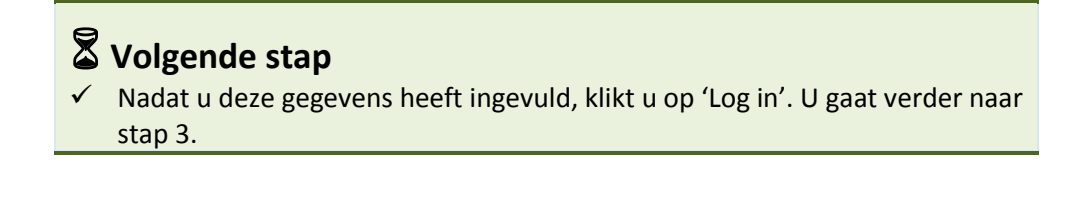

## Stap 3 – Koppelgegevens

Na het aanmaken van een account en wanneer u bent ingelogd, kunt u aan de slag! Allereerst wordt er gevraagd om een aantal *koppelgegevens* in te vullen. Dit om straks, de dbbc-gegevens te kunnen koppelen aan de door u aangeleverde zorgclusters. Dit is nodig om na afloop te kunnen analyseren welke behandelactiviteiten in het kader van een zorgcluster worden uitgevoerd.

## Privacyverklaring

Om er zeker van te zijn dat we geen informatie ontvangen die we niet mogen ontvangen, wordt er eerst gevraagd of de patiënt een privacyverklaring heeft. Als dit het geval is, mag de webapplicatie niet worden ingevuld. U wordt dan verwezen naar de publieke versie van de tool, die u desgewenst voor deze patiënt kunt invullen.

## Koppelgegevens

Wanneer de patiënt geen privacyverklaring heeft, wordt er gevraagd om een aantal koppelgegevens. Afhankelijk van uw ICT-leverancier en de koppeling die hij heeft gemaakt met uw EPD, zijn deze gegevens al voor uw ingevuld. Wanneer dit niet het geval is, vragen wij u de volgende gegevens zelf in te vullen:

- AGB-code + volgnummer van de instelling (zoals u aanlevert aan DIS).
- De sector waarbinnen de patiënt behandeld wordt: Generalistische basis ggz, Gespecialiseerde ggz, Forensische zorg met strafrechtelijke titel en Forensische zorg zonder strafrechtelijke titel.
- Het (dbbc-)trajectnummer (zorgtrajectnummer) van de patiënt zoals in uw EPD bekend.

# C Let op

- ! Instellingen met meerdere locaties hebben vaak verschillende volgnummers per locatie (gekoppeld aan hun AGB-code).
- ! Het (dbbc)-zorgtrajectnummer moet overeenkomen met het nummer van het DIS OHW dat u over deze cliënt aanlevert. Alleen dan kunnen wij de ingevulde vragenlijst koppelen aan het DIS OHW.

## Patiënt

Na de koppelgegevens worden enkele vragen over de patiënt gesteld.

## Inschatting risico

In de forensische psychiatrie is het zo betrouwbaar mogelijk inschatten van de recidiverisico's van patiënten cruciaal. Om te kunnen beoordelen of een patiënt veilig op verlof kan of kan terugkeren naar de samenleving wordt gewerkt met risicotaxatie-instrumenten. Dit zijn wetenschappelijk onderbouwde vragenlijsten waarmee ingeschat kan worden hoe groot de kans is dat een patiënt opnieuw een ernstig delict zal plegen. Risicotaxatie is een verplicht onderdeel van het verlofbeleid. De kwaliteit van de risicotaxaties is structureel onderwerp van onderzoek, zodat de risico's steeds beter 'voorspeld' kunnen worden. Hier wordt gevraagd wat het ingeschatte risico van de patiënt is, de behandelomgeving en de begeleiding.

In het kader van deze risicotaxatie, zijn op dit scherm ook een aantal vragen opgenomen om deze risicotaxatie uit te vragen. Het ingeschatte risico wordt op een hoog abstractieniveau uitgevraagd, omdat we de vrijheid aan behandelaren willen geven om dit met hun eigen instrument (bijvoorbeeld de HKT-R of de HCR-20V3) te bepalen. Daarnaast wordt ook de behandelomgeving en de begeleiding gevraagd in het kader van deze ingeschatte risico.

Mate van seksueel grensoverschrijdend gedrag Hier wordt gevraagd aan te geven of er sprake is van seksueel grensoverschrijdend gedrag. Er zijn 10 opties, u moet er 1 aanklikken.

## **BOPZ-indicatie**

Gevraagd wordt of de patiënt een BOPZ-indicatie heeft. Hiermee kan worden onderzocht of een dergelijke indicatie zorgverzwarend werkt.

## Aanwezigheid somatische comorbiditeit

Uit onderzoek is gebleken dat wanneer sprake is van somatische comorbiditeit dit zorgverzwarend kan zijn. Daarom wordt de vraag gesteld of de cliënt de afgelopen 12 maanden in behandeling geweest is bij een medisch specialist in een algemeen ziekenhuis/UMC of andere instelling voor medisch specialistische zorg (niet zijnde een psychiater).

## Aanwezigheid verstandelijke beperking

Ook de aanwezigheid van verstandelijke beperking kan zorgverzwarend zijn. Daarom wordt dit door middel van de vraag "*Is er sprake van een gediagnosticeerde verstandelijke beperking/van een IQ onder de 75?*" in kaart gebracht.

| # Zorgclustertool Contact Stamtabellen -                                                                                          | 🎍 ibruin@nza.ni 🛛 🕞 Uitlog/ |
|----------------------------------------------------------------------------------------------------|-----------------------------|
| Koppelgegevens                                                                                                    |                             |
| 0%                                                                                                    |                             |
| Privacyverklaring                                                                                                    |                             |
| Heeft deze patiënt een privacyverklaring?<br>Ja Nee                                                                               |                             |
| • Vanwege de privacyverklaring kan deze vragenlijst niet worden gebruikt. Gebruik voor deze patiént evt. de publieke vragenlijst. |                             |
|                                                                                                    |                             |

Figuur 20 Koppelgegevens (1). Dit krijgt u te zien wanneer u aangeeft dat de patiënt een privacyverklaring heeft.

| # Zorgclustertool Contact                                                                                                    |  |
|----------------------------------------------------------------------------------------------------|--|
| 1                                                                                                    |  |
|                                                                                                    |  |
| Inschatting Risico                                                                                                    |  |
| Wat is het ingeschatte risico van de patiënt? <sup>1</sup> <sup>1</sup> |  |
| Behandelongeving<br>Klinisch Ambulant                                                                                                    |  |
| Begeleiding / Ondersteuningsbehoefte                                                                                                    |  |
| Net van toepassing                                                                                                    |  |
| Begeleiding die door zorgsanbieder zelf wordt geleverd                                                                                                    |  |
| begeelang die oon een shoele zagaantieder work geeven                                                                                                    |  |
| Mate van seksueel grensoverschrijdend gedrag                                                                                                    |  |
| Wat is de mate waarin seksueel grensoverschrijdend gedrag heeft plaatsgevonden? (Inclusief: Downloaden van kinderporno, grooming, aanranding en verkrachting)<br>Mask een keuze                                                                                                    |  |
| O Geen seksueel grensoverschrijdend gedrag                                                                                                    |  |
| O Patiënt is bang seksueel grensoverschrijdend gedrag te gaan vertonen                                                                                                    |  |
| Patiënt is ooit bestraft voor een hands-off delict in de vorm van het downloaden van kinderporno                                                                                                    |  |
| Proteint is oot bestratt voor een nands-on delict binnen het gezin                                                                                                    |  |
| Patiënt is ceit bestraft voor een hands-on delict buiten het gezin (of exhibitionisme)                                                                                                    |  |
| Patiënt is ooit bestraft voor een hands-on delict buiten het gezin en leidt een antisociaal leven                                                                                                    |  |
| O Patiënt is herhaaldelijk bestraft voor hands-on delicten (of exhibitionisme)                                                                                                    |  |
| O Patiënt is herhaaldelijk bestraft voor hands on delicten en leidt een antisociaal leven                                                                                                    |  |
| O Patiënt is herhaaldelijk bestraft voor hands on delicten en er vindt groominggedrag plaats                                                                                                    |  |
|                                                                                                    |  |
|                                                                                                    |  |

**Figuur 21** *Koppelgegevens (2).* Wanneer u kiest voor de sector forensische zorg dan komen er een aantal aanvullende vragen bij

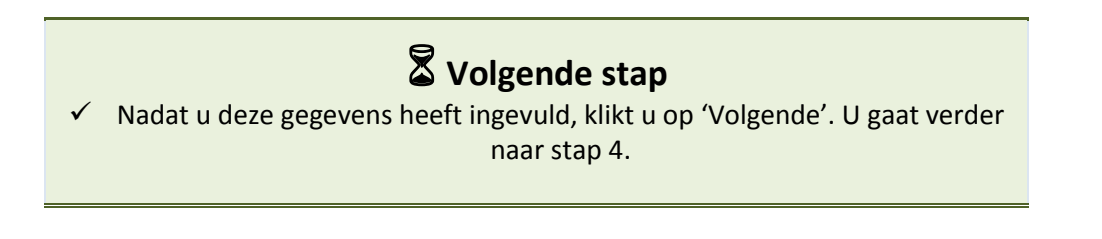

## Stap 4 – HoNOS+ vragenlijst

Nu is dé stap dat u daadwerkelijk het zorgcluster gaat bepalen voor uw patiënt. Dit doet u allereerst door het invullen van de HoNOS+. Hierna wordt u gevraagd een supercluster en vervolgens een clustergroep te kiezen.

## Invullen HoNOS+

De HoNOS+ bestaat bij de fz uit 14 vragen over de huidige situatie van de patiënt en 8 vragen over problematiek die langer dan twee weken geleden speelde.

# 1 Let op

- ! Elke vraag bevat een specifieke toelichting op hoe deze vraag moet worden gescoord. Deze toelichting klapt open op het moment dat u op het pijltje klikt dat links naast het vraagnummer staat.
- ! Voor een meer uitgebreide toelichting op de HoNOS+ verwijzen wij u naar het document 'Beschrijving Zorgclustermodel ggz/fz'.

| # Zoraclustertool & Contest                                                                                      | Gè L'ittornen |
|----------------------------------------------------------------------------------------------------|---------------|
| III CONSCIENCE RECORDER                                                                                          | ur onoggen    |
| <ul> <li>8. Overige psychische en gedragsproblemen</li> </ul>                                                    | 0 1 2 3 4 NB  |
| ✤ 9. Problemen met relaties                                                                                      | 0 1 2 3 4 NB  |
| ✓ 10. Problemen met algemene dagelijkse activiteiten                                                             | 0 1 2 3 4 NB  |
| ✓ 11. Problemen met woonomstandigheden                                                                           | 0 1 2 3 4 NB  |
| ✓ 12. Mogelijkheden voor het gebruiken en verbeteren van vaardigheden: beroepsmatig en vrije tijd                | 0 1 2 3 4 NB  |
| ✓ 13. Sterke onredelijke gedachten, niet psychotisch in origine                                                  | 0 1 2 3 4 NB  |
| ✓ 40. Noodzaak tot fysieke beveiliging om de patiënt een veilige behandelsetting te bieden (actuele beoordeling) | 0 1 2 3 4 NB  |
|                                                                                                    |               |
| O Scoor hier het gedrag van de patiënt langer dan twee weken geleden, dat nog als risico kan worden gezien       |               |
| ✓ A. Geagiteerd gedrag / expansieve stemming (voorgaand)                                                         | 0 1 2 3 4 NB  |
| <ul> <li>B. Herhaaldelijke zelfverwonding (voorgaand)</li> </ul>                                                 | 0 1 2 3 4 NB  |
| ✓ C. Bescherming van kinderen en kwetsbare anderen (voorgaand)                                                   | 0 1 2 3 4 NB  |
| <ul> <li>D. Betrokkenheid / motivatie (voorgaand)</li> </ul>                                                     | 0 1 2 3 4 NB  |
| <ul> <li>E. Kwetsbaarheid (voorgaand)</li> </ul>                                                                 | 0 1 2 3 4 NB  |
| <ul> <li>P. Interpersoonlijke dynamiek (voorgaand)</li> </ul>                                                    | 0 1 2 3 4 NB  |
| ✓ Q. Problematisch alcohol- of drugsgebruik (voorgaand)                                                          | 0 1 2 3 4 NB  |
| ✓ R. Antisociale attitudes die kunnen resulteren in gedrag dat een risico vormt voor anderen (voorgaand)         | 0 1 2 3 4 NB  |
|                                                                                                    |               |

**Figuur 22** *HoNOS+ (1).* In dit scherm gaat u de zorgvraag van de patiënt scoren door middel van de HoNOS+- vragenlijst.

Elke vraag van de HoNOS+ wordt gescoord met een zwaarte van 0 t/m 4. De stelregel hierbij is dat:

- 0 = geen probleem
- 1 = klein probleem maar vereist geen actie
- 2 = mild probleem maar niet definitief aanwezig
- 3 = gemiddeld zwaar probleem
- 4 = ernstig tot zeer ernstig probleem
- NB = niet te bepalen / niet bekend (in de HoNOS12 nog wel eens aangeduid als score "9").

## HoNOS+

Huidige gedragingen

Scoor hier het gedrag van de patiënt gedurende de *twee weken vóór afname* van deze vragen. De volgende 14<sup>8</sup> probleemgebieden worden uitgevraagd:

- 1. Hyperactief, agressief, destructief of geagiteerd gedrag
- 2. Opzettelijke zelfverwonding
- 3. Problematisch drank- of drugsgebruik
- 4. Cognitieve problemen
- 5. Lichamelijke problemen of handicaps
- 6. Problemen als gevolg van hallucinaties en waanvoorstellingen
- 7. Problemen met depressieve stemming
- 8. Overige psychische en gedragsproblemen
- 9. Problemen met relaties
- 10. Problemen met ADL
- 11. Problemen met woonomstandigheden
- 12. Mogelijkheden voor het gebruiken en verbeteren van vaardigheden: beroepsmatig en vrije tijd
- 13. Sterke onredelijke overtuigingen

40. Noodzaak tot fysieke beveiliging om de patiënt een veilige behandelsetting te bieden (actuele beoordeling)

## Historische gedragingen

Scoor hier het gedrag van de patiënt *langer dan twee weken* geleden, maar dat wel nog als risico kan worden gezien. De volgende 6 gedragingen worden uitgevraagd:

- A. Geagiteerd gedrag / expansieve stemming
- B. Herhaalde zelfverwonding
- C. Bescherming van kinderen en andere kwetsbare afhankelijke volwassenen
- D. Betrokkenheid / motivatie
- E. Kwetsbaarheid
- P. Interpersoonlijke dynamiek
- Q. Problematisch drank- en drugsgebruik

R. Antisociale attitudes die kunnen resulteren in gedrag dat een risico vormt voor anderen

<sup>&</sup>lt;sup>8</sup> De eerste twaalf vragen zijn één op één overgenomen van HoNOS12. De 13e en 14e vraag is toegevoegd in het Zorgclustermodel.

## **Keuze supercluster**

Na het invullen van de HoNOS+ wordt u gevraagd het 'supercluster' te bepalen. U geeft aan in welke van de drie superclusters de zorgvraag van de patiënt het beste past.

# C Let op

! U moet een keuze maken tussen één van de drie opties. Dit is een verplicht veld.

## Superclusters

- X. Een zorgvraag die verband houdt met een depressie, angst of andere psychische aandoening, maar waarbij geen sprake is of sprake is geweest van verontrustende psychotische symptomen en/of wanen/hallucinaties.
- Y. Een zorgvraag met verontrustende psychotische symptomen, wanen en/of hallucinaties die hinder veroorzaken of veroorzaakt hebben en/of zich manifesteren of manifesteerden in bizar gedrag.
- Z. Een zorgvraag waarin problematiek met geheugen of oriëntatie centraal staat, passend bij neurocognitieve problematiek zoals dementie en neurocognitieve stoornissen.

## **Keuze clustergroep**

Indien u heeft gekozen voor <u>supercluster X</u>, maakt u vervolgens op basis van de zorgvraag van uw patiënt, een keuze tussen clustergroep a of b:

- a. Lichte, matige of ernstige zorgvraag
- b. Zeer ernstige, complexe of aanhoudende zorgvraag

Indien u heeft gekozen voor <u>supercluster Y</u>, maakt u vervolgens op basis van de zorgvraag van uw patiënt een keuze tussen clustergroep a, b, c of d:

- a. Eerste episode
- b. Aanhoudende of terugkerende psychotische problematiek
- c. Acute episode
- d. Instabiele/chaotische levensstijl

# 1 Let op

Bij supercluster X en Y kunt u ook meerdere clustergroepen aanklikken als u geen keuze kan of wil maken.

Indien u heeft gekozen voor <u>supercluster Z</u>, maakt u vervolgens de keuze voor clustergroep:

b. Cognitieve beperking.

| Zorgclustertool Contact                                                                                                    | Qeotitu 🐵                        |
|----------------------------------------------------------------------------------------------------|----------------------------------|
|                                                                                                    |                                  |
| O Scoor hier het gedrag van de patiënt langer dan twee weken geleden, dat nog als risico kan worden gezien                                                                          |                                  |
| ✓ A. Geagiteerd gedrag / expansieve stemming (voorgaand)                                                                                                    | 0 1 2 3 4 NB                     |
| <ul> <li>B. Herhaaldelijke zelfverwonding (voorgaand)</li> </ul>                                                                                                    | 0 1 2 3 4 NB                     |
| ✓ C. Bescherming van kinderen en kwetsbare anderen (voorgaand)                                                                                                    | 0 1 2 3 4 NB                     |
| ✤ D. Betrokkenheid / motivatie (voorgaand)                                                                                                    | 0 1 2 3 4 NB                     |
| ✓ E. Kwetsbaarheid (voorgaand)                                                                                                    | 0 1 2 3 4 NB                     |
| ✤ P. Interpersoonlijke dynamiek (voorgaand)                                                                                                    | 0 1 2 3 4 NB                     |
| ♀ Q. Problematisch alcohol- of drugsgebruik (voorgaand)                                                                                                    | 0 1 2 3 4 NB                     |
| ✤ R. Antisociale attitudes die kunnen resulteren in gedrag dat een risico vormt voor anderen (voorgaand)                                                                            | 0 1 2 3 4 NB                     |
|                                                                                                    |                                  |
| I≣ Keuze supercluster en clustergroep                                                                                                    |                                  |
| Welk supercluster geeft de best passende beschrijving van de zorgvraag van uw patiënt?                                                                                              |                                  |
| X Een zorgvraag die verband houdt met een psychische aandoening, maar waarbij geen sprake is of sprake is geweest van veront<br>en/of wanen/hallucinaties                           | rustende psychotische symptomen  |
| <ul> <li>Y Een zorgvraag met verontrustende psychotische symptomen, wanen en/of hallucinsties die hinder veroorzaken of veroorzakkt h<br/>manifesteerden in bizar gedrag</li> </ul> | ebben en/of zich manifesteren of |
| <ul> <li>Z Een zorgvraag waarin problematiek met geheugen of oriëntatie centraal staat, passend bij neurocognitieve problematiek zoals d<br/>stoornissen</li> </ul>                 | ementie en neurocognitieve       |
| Welke clustergroep(en) zijn van toepassing op de zorgvraag van uw patiënt?                                                                                                    |                                  |
| ☑ a Eerste episode                                                                                                    |                                  |
| b Aanhoudend of terugkerend                                                                                                    |                                  |
| C Acute episode                                                                                                    |                                  |
| d Instabiele / chaotische levensstijl                                                                                                    |                                  |
|                                                                                                    |                                  |
| « Vorige                                                                                                    | Volgende »                       |
|                                                                                                    |                                  |

**Figuur 23** *HoNOS+ (2).* Wanneer u de HoNOS+ heeft ingevuld, wordt er u gevraagd om een supercluster en een clustergroep te kiezen. De supercluster is een verplichte keuze. Vervolgens kunt een keuze voor een clustergroep maken. Wanneer u dit niet kan of wilt, kunt u alle opties aanklikken (bij supercluster X en Y).

# Volgende stap Nadat u deze gegevens heeft ingevuld, klikt u op 'Volgende'. U gaat verder naar stap 5. U kunt te allen tijde op 'Vorige' klikken.

## Stap 5 – Zorgclusterkeuze

Op deze pagina ziet u welke zorgclusters vallen onder het supercluster en de clustergroep(en) die u hebt gekozen.

# 1 Let op

! Op dit scherm ziet u achter 'Kies het zorgcluster dat u het best passend vindt' ook het ③ icoontje. Hier kunt u te allen tijde meer informatie vinden over hoe het zorgcluster gekozen kan worden.

## Het Zorgcluster Toeleiding Instrument

U wordt gevraagd om uit de getoonde zorgclusters een keuze te maken. U gebruikt hiervoor het Zorgcluster Toeleiding Instrument. Wanneer u op het pijltje links van de te kiezen zorgclusters klikt, dan verschijnt er een toelichting op dit cluster. Daaronder ziet u een kleurenschema, dat laat zien hoe passend dit cluster is in relatie tot de antwoorden die gegeven zijn in de vragenlijst. U dient dit instrument te gebruiken om uit de resterende zorgclusters de beste keuze te maken.

# 1 Let op

- ! Ook is standaard cluster 0 (niet te clusteren zorgvraag) weergegeven. U kiest alleen voor cluster 0 indien alle twintig clusters in het Zorgclustermodel onvoldoende passend zijn. Als u echt geen cluster wilt kiezen, dan kunt u ook zonder het kiezen van een zorgcluster het formulier opslaan.
- ! Elke vraag bevat een specifieke toelichting op hoe deze vraag moet worden gescoord. Deze toelichting klapt open op het moment dat u op het pijltje klikt dat links naast het vraagnummer staat.

U gaat hierbij als volgt te werk. Klik op het pijltje links naast het vraagnummer van het zorgcluster wat u passend lijkt. Hier staat een beschrijving van het zorgcluster. Onderaan vindt u een kleurenschema waarmee u aan de hand van de kleurcodes, in combinatie met de door u gescoorde antwoorden, kunt beslissen of dit zorgcluster het best passend is:

1. Kijk eerst naar de rode vakjes.

Deze geven aan op welke vragen een bepaalde score **moet** zijn gegeven bij een keuze voor dit cluster. Als dit niet overeenkomt met uw scores, probeer dan een ander cluster.

- Vervolgens let u op de oranje vakjes.
   Deze vertegenwoordigen de verwachte scores. U kunt een patiënt toewijzen aan een cluster als de oranje vakjes niet exact overeenkomen met de scores die u hebt gegeven. Dit impliceert echter een minder sterke match met dit cluster.
- Kijk tenslotte naar de gele vakjes.
   Dit zijn de scores die mogelijk gegeven kunnen worden aan patiënten binnen dit cluster. Deze scores hebben significant minder

# invloed op de clusterkeuze, maar ze kunnen de behoefte aan extra interventies aangeven.

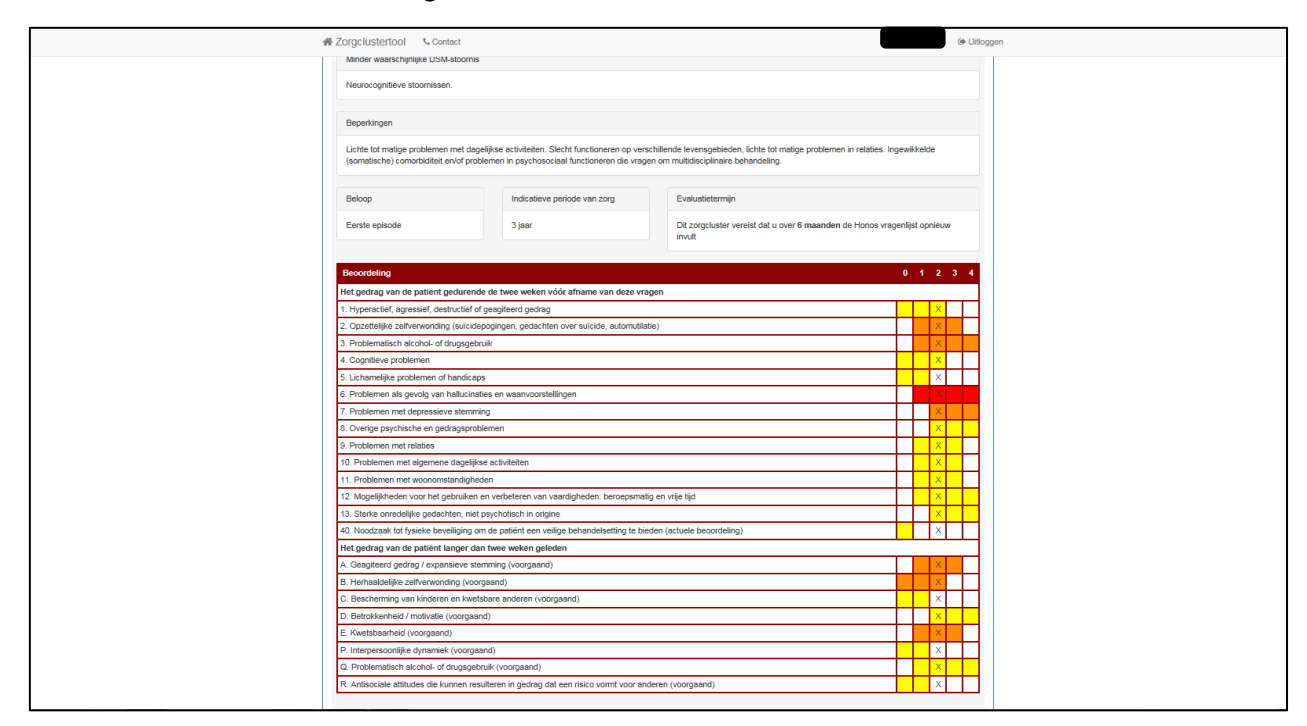

**Figuur 24** *Het Zorgcluster Toeleiding Instrument. K*leurenschema waarmee u aan de hand van de kleurcodes, in combinatie met de door u gescoorde antwoorden, kunt beslissen of dit zorgcluster het best passend is.

# 1 Let op

Zorgclusters die niet overeenkomen met de 'rode vakjes' van het Zorgcluster Toeleiding Instrument krijgen standaard het percentage 0. Indien alle getoonde clusters een percentage 0 hebben, betekent dit dat uw HoNOS antwoorden niet passen bij het door u gekozen supercluster of clustergroep(en).

*Bijvoorbeeld:* u heeft gekozen voor supercluster Y terwijl u in de HoNOS heeft aangegeven dat er geen psychotische symptomen zijn. U kunt nu desgewenst, door naar de vorige pagina te gaan, uw eerdere keuze voor een supercluster of clustergroep aanpassen óf uw HoNOS antwoorden herzien.

! De beslisboom met de indeling van de zorgclusters, de beschrijving van de zorgclusters en het Zorgcluster Toeleiding Instrument, en de HoNOS+, treft u aan in het document 'Beschrijving Zorgclustermodel ggz/fz'.

*Zijn de getoonde zorgclusters na het zien van de beschrijvingen onvoldoende passend?* 

U kunt desgewenst, naar de vorige pagina te gaan, uw eerdere keuze voor een supercluster of clustergroep aanpassen om te bekijken of andere zorgclusters beter passen. Een andere optie is te kiezen voor zorgcluster 0 of door te gaan naar de volgende stap zonder een cluster aan te klikken.

- Volgende stap
   Nadat u deze gegevens heeft ingevuld, klikt u op 'Opslaan'. Er wordt dan gevraagd om een bevestiging.
- ✓ De vragenlijst wordt hierna opgeslagen en u gaat door naar de samenvatting, stap 6. U kunt de antwoorden dan niet meer wijzigen.

## Stap 6 – Zorgcluster

Bovenaan de pagina ziet u dat de vragenlijst succesvol is opgeslagen. Daaronder staat een opsomming van de door u ingevulde gegevens en antwoorden met een beschrijving van het gekozen zorgcluster.

Rechts bovenaan de pagina ziet u een printoptie en een mogelijkheid om het evaluatiemoment toe te voegen aan uw agenda (Outlook).

| A Zorgclustertool                                                           | & Contact                                                                                                    |                                                                |                                                        | G Uitlogge | en |
|-----------------------------------------------------------------------------|----------------------------------------------------------------------------------------------------|----------------------------------------------------------------|--------------------------------------------------------|------------|----|
| ✓ Bedankt voor uw bi                                                        | jdrage. De vragenlijst is succesvol opgeslagen                                                                                                    |                                                                |                                                        | ×          |    |
| Opgeslagen zorgclus                                                         | stermodelfomulier                                                                                                    |                                                                |                                                        |            |    |
| Datum/Tijd                                                                  | Account                                                                                                    | Print<br>D                                                     | Evaluatiemoment aan agenda toevoege<br>∰+ (20-12-2017) |            |    |
| Koppelgegevens                                                              |                                                                                                    |                                                                |                                                        |            |    |
| AGB-code                                                                    | Locatiecode Sector                                                                                                    | Trajecthumm                                                    | er                                                     |            |    |
| Patiëntgegevens                                                             |                                                                                                    |                                                                |                                                        |            |    |
| Heeft BOPZ-indicatie<br>Nee<br>Is de afgelopen 12 m<br>Nee                  | aanden in behandeling geweest bij een medisc                                                                                                    | h specialist in een algemeen zie                               | ekenhuis/UMC (Psychiater niet meegerek                 | end)       |    |
| <b>Er is sprake van een</b><br>Nee                                          | gediagnosticeerde verstandelijke beperking / s                                                                                                    | prake van een IQ onder de 75                                   |                                                        |            |    |
| Ingevoerde antwoord                                                         | den                                                                                                    |                                                                |                                                        |            |    |
| Het gedrag van d                                                            | le patiënt gedurende de twee weken vó                                                                                                    | ór afname van deze vrage                                       | n                                                      |            |    |
| <ol> <li>Hyperactief, agr<br/>Omvat agressiev<br/>aan eigendomme</li> </ol> | ressief, destructief of geagiteerd gedrag<br>ve gebaren, opdringerig of lastig vallen van anderer<br>en (zoals gebroken kopjes of raam); duidelijke hyp | n; bedreigingen of verbale agress<br>eractiviteit of agitatie. | e; kleinere schade                                     | · · 2 · ·  |    |

Figuur 25 Zorgcluster (1). Op het laatste scherm ziet u de beschrijving van het door u gekozen zorgcluster.

## Evaluatietermijn

Door op het icoontje te drukken, kunt u in uw agenda zetten wanneer het evaluatiemoment aanbreekt. Er wordt een agendaverzoek gegenereerd waarin staat wanneer u opnieuw de webapplicatie moet invullen. Hierin worden de koppelgegevens, zoals u die tijdens stap 2 heeft ingevuld meegegeven. Desgewenst kunt u in deze afspraak extra informatie vermelden voor uzelf. U dient deze afspraak op **privé/persoonlijk** te laten staan zodat andere personen in de praktijk/instelling de inhoud van de

| 🜉 🕞 🤊 😈 🔺 👻 🖃                                                                                                    |                                                                                                    |                                         |             |                    |            |                          |                |               |             | _                     |              | 23                                                           |                    |  |   |     |
|----------------------------------------------------------------------------------------------------|----------------------------------------------------------------------------------------------------|-----------------------------------------|-------------|--------------------|------------|--------------------------|----------------|---------------|-------------|-----------------------|--------------|--------------------------------------------------------------|--------------------|--|---|-----|
| Bestand                                                                                                    | Afspraak                                                                                                    | Invoegen                                | Tekst opmal | ken Controlere     | n          |                          |                |               |             |                       |              |                                                              |                    |  | ć | s 🕜 |
| Opslaan<br>en sluiten                                                                                                    | Verwijderer                                                                                                    | G Agenda<br>G Doorsturen ▼<br>M OneNote | Afspraak    | Planningsassistent | CRM-velden | Deelnemers<br>uitnodigen | weergeven als: | Bezet<br>Geen | ▼<br>▼ Teru | ogerpatroon Tijdzones | Categorisere | Persoonlijk<br>Persoonlijk<br>Hoge urgentie<br>Lage urgentie | R<br>In-/uitzoomen |  |   |     |
|                                                                                                    | Actie                                                                                                    | S                                       |             | Weergeven          |            | Deelnemers               |                | Op            | oties       |                       |              | Codes                                                        | Zoomen             |  |   |     |
| Onde <u>r</u> wer;<br>Locati <u>e</u> :                                                                                                    | Ondegwerp:     Evaluatienoment Zorgdustertool       Locatig:     Image: Comparison of the comparison of the compariso |                                         |             |                    |            |                          |                |               |             |                       | -            |                                                              |                    |  |   |     |
| Begintijg:         wo 20-12-2017         •         16:30         •         Duurt hele dag           Eindtjid:         wo 20-12-2017         •         17:00         •           Het is tijd voor de evaluatie van het volgende traject:         Image: Construction of the construction of the construction o |                                                                                                    |                                         |             |                    |            |                          |                |               |             |                       | N 52 1       |                                                              |                    |  |   |     |
| AGB-code instelling: 1111111<br>Instelling volgnummer: 11<br>Sector: Forensische zorg (met strafrechtelijke titel)<br>DBC-Trajectnummer:                                                                                                    |                                                                                                    |                                         |             |                    |            |                          |                |               |             |                       |              |                                                              |                    |  |   |     |
| Directe link:                                                                                                    |                                                                                                    |                                         |             |                    |            |                          |                |               |             |                       |              |                                                              |                    |  |   |     |
| Zorgclustertool: https://acceptatie.zorgclustertool.nl/                                                                                                    |                                                                                                    |                                         |             |                    |            |                          |                |               |             |                       |              |                                                              |                    |  |   |     |
| NZa: <u>https://www.nza.n</u>                                                                                                    |                                                                                                    |                                         |             |                    |            |                          |                |               |             |                       |              |                                                              |                    |  |   |     |

Figuur 26 Agendaverzoek evaluatietermijn (1).

afspraak niet kunnen zien.

Op het laatste scherm staat ook de evaluatietermijn passend bij uw gekozen zorgcluster beschreven. Zoals u weet dient u, wanneer u het zorgcluster gekozen heeft, na een bepaalde tijd ofwel *evaluatietermijn* opnieuw het zorgcluster te bepalen. In onderstaand overzicht staat beschreven wanneer dat is. Elk zorgcluster kent zijn eigen evaluatietermijn.

| Evaluatietermijn                            |            |
|---------------------------------------------|------------|
| Zorgcluster 0 (niet te clusteren zorgvraag) | 6 maanden  |
| Supercluster X                              |            |
| Zorgcluster 1                               | 12 weken   |
| Zorgcluster 2                               | 15 weken   |
| Zorgcluster 3                               | 6 maanden  |
| Zorgcluster 4                               | 6 maanden  |
| Zorgcluster 5                               | 6 maanden  |
| Zorgcluster 6                               | 6 maanden  |
| Zorgcluster 7                               | 12 maanden |
| Zorgcluster 8                               | 12 maanden |
| Supercluster Y                              |            |
| Zorgcluster 10                              | 12 maanden |
| Zorgcluster 11                              | 12 maanden |
| Zorgcluster 12                              | 12 maanden |
| Zorgcluster 13                              | 12 maanden |
| Zorgcluster 14                              | 4 weken    |
| Zorgcluster 15                              | 4 weken    |
| Zorgcluster 16                              | 15 weken   |
| Zorgcluster 17                              | 6 maanden  |
| Zorgcluster 18                              | 6 maanden  |
| Supercluster Z                              |            |
| Zorgcluster 18                              | 12 maanden |
| Zorgcluster 19                              | 6 maanden  |
| Zorgcluster 20                              | 6 maanden  |
| Zorgcluster 21                              | 6 maanden  |

## Printoptie

Tevens bestaat de mogelijkheid om de samenvatting te printen door op het print-icoontje rechts bovenin te klikken. Desgewenst kan de samenvatting ook als pdf worden opgeslagen.

# 1 Let op

! De samenvatting is na het afsluiten van dit formulier niet meer terug te zien in de webapplicatie. Bij het evaluatiemoment word er een nieuw formulier ingevuld.

# **Volgende** stap

- Nadat u de samenvatting heeft geprint (of als pdf opgeslagen) en het evaluatiemoment heeft ingepland in uw agenda, klikt u op:
- ✓ 'Nieuwe vragenlijst' (rechts onderaan de pagina) om een nieuw formulier te openen. U komt terug in stap 3 'Koppelgegevens' en kunt een nieuwe vragenlijst gaan invullen. Of u klikt op:
- 'Uitloggen' (rechts bovenaan de pagina), om de webapplicatie af te sluiten indien u geen nieuwe vragenlijst meer wilt invullen.